# **POUR ALLER PLUS LOIN**

# INTERNET Perfectionnement

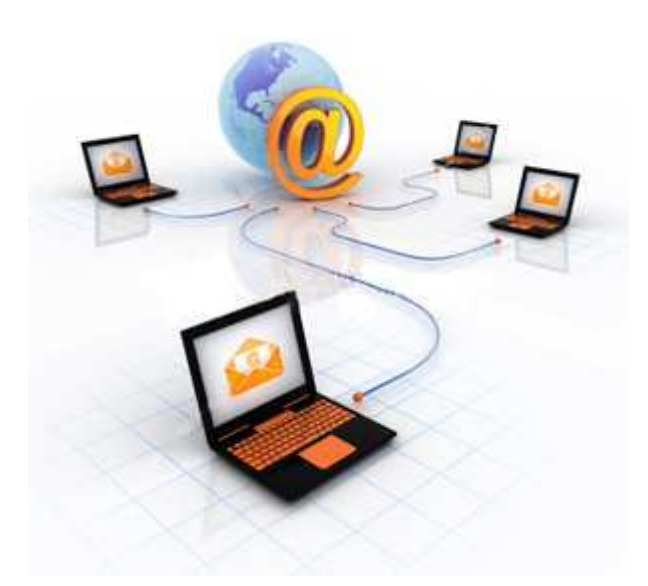

# **Table des matières**

| INTRODUCTION                                                                                                    | 3                          |
|----------------------------------------------------------------------------------------------------|----------------------------|
| LE CONTENU D'UNE PAGE WEB                                                                                                    | 4                          |
| TAILLE DU TEXTE<br>RECHERCHER UN MOT DANS UNE PAGE WEB<br>ENREGISTRER UNE PAGE WEB<br>ENREGISTRER UNIQUEMENT LE TEXTE D'UNE PAGE WEB<br>ENREGISTRER UNE IMAGE<br>IMPRIMER UNE PAGE WEB                    | 4<br>4<br>5<br>5<br>5      |
| LA NAVIGATION                                                                                                    | 6                          |
| NAVIGUER GRACE A LA SOURIS<br>GESTION DES FAVORIS<br>SAUVEGARDER SES FAVORIS<br>IMPRIMER SES FAVORIS<br>ASSOCIER DES RACCOURCIS CLAVIER A SES FAVORIS                                                     | 6<br>7<br>9<br>10<br>11    |
| LIBERER DE L'ESPACE                                                                                                    | 12                         |
| NETTOYER SON CACHE                                                                                                    | 12                         |
| SECURITE "FONCTIONS AVANCEES"                                                                                                    | 16                         |
| PROTEGER SES DONNEEES SENSIBLES<br>FILTRER LE CONTENU ET INTERDIRE L'ACCES A CERTAINS SITES AVEC IE<br>UTILISER LA NAVIGATION CONFIDENTIELLE INPRIVATE DANS IE8 ET SUPERIEUR<br>LES COOKIES<br>LES POP-UP | 16<br>16<br>18<br>24<br>25 |
| 26 RACCOURCIS CLAVIER POUR TOUT FAIRE SUR INTERNET EXPLORER                                                                                                    | 27                         |
| LE TELECHARGEMENT                                                                                                    | 28                         |
| FORMATS ET EXTENSIONS DE FICHIER                                                                                                    | 30                         |
| UTILITAIRES ET PLUG-IN                                                                                                    | 32                         |
| TELECHARGER UN UTILITAIRE<br>UTILITAIRES LES PLUS UTILISEES                                                                                                    | 32<br>33                   |
| INTERACTIVITE SUR INTERNET                                                                                                    | 35                         |
| NEWSLETTERS<br>LA NETIQUETTE<br>LES FORUMS DE DISCUSSIONS<br>LES TCHATES<br>LES MEDIAS SOCIAUX                                                                                                    | 35<br>35<br>37<br>40<br>42 |
| GLOSSAIRE                                                                                                    | 45                         |

# INTRODUCTION

Ce module « **Internet perfectionnement** » permet d'appréhender plus profondément certaines fonctionnalités d'Internet que l'on peut avoir besoin dans des usages du Web.

# Reprenons à zéro

(1) Internet

Internet est un réseau qui permet uniquement de transmettre des informations que ce soit des emails, des pages web, des fichiers sécurisés...

# 2 Le web

Le web est, quant à lui, un ensemble de documents (textes, images, vidéos, fichiers) liés les uns aux autres. On « navigue » sur ces différents « sites » grâce à Internet

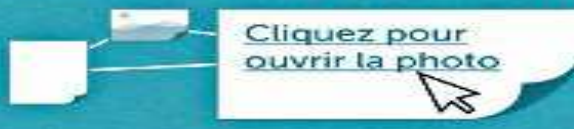

# 3 Le web 2.0

« Web 2.0 » est un terme marketing utilisé pour désigner les services et sites web « collaboratifs » c'est-à-dire les lieux où les visiteurs peuvent créer eux-même du contenu (photos, vidéos, commentaires...)

+ Pour continuer le débat, donnez votre avis !

# 4 Le web social

Le web social est centré sur l'utilisateur. Sur les différents « médias sociaux », cet utilisateur a la possibilité de choisir à qui il destine la publication de ses informations et de s'abonner aux personnes qui l'intéressent. Il configure son web et choisit l'ensemble des documents auquel il a accès.

+ m'abonner

# LE CONTENU D'UNE PAGE WEB

# • MODIFIER LA TAILLE DU TEXTE

Si vous considérez que **la taille du texte ne vont convient pas**, vous pouvez utiliser les fonctionnalités d'Internet Explorer ou de Mozilla Firefox :

Les deux navigateurs vous proposent <u>d'augmenter ou de</u> réduire la taille du texte en allant sur :

#### Affichage $\rightarrow$ Taille du Texte $\rightarrow$ Plus grande.

Cependant, cette fonctionnalité peut ne pas être fiable sur certains sites.

| <u>A</u> ffichage                                    | Aller à                               | <u>M</u> arq | ue-page       | es |
|------------------------------------------------------|---------------------------------------|--------------|---------------|----|
| Barres d'<br>✔ <u>B</u> arre d'é<br>Pann <u>e</u> au | 'ou <u>t</u> ils<br>état<br>1 latéral |              |               | •  |
| <u>A</u> rrêter<br>Actualise                         | <u>۲</u>                              |              | Esc<br>Ctrl+R |    |
| Taille du                                            | te <u>x</u> te                        |              |               | Þ  |
| St <u>y</u> le de                                    | la page                               |              |               | ×  |
| Encodag                                              | e des cara                            | actéres      | 5             | -  |
| C <u>o</u> de sou<br>Pleip écra                      | urce de la<br>an                      | page         | Ctrl+U<br>F11 | Ì  |

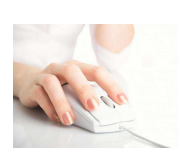

<u>Si vous possédez une souris équipée d'une molette</u>, sachez que si vous restez appuyé sur la touche « Ctrl » de votre clavier et que vous faites rouler la molette de votre souris vous permettra d'agrandir ou de réduire la taille des caractères présents sur les pages Web.

# RECHERCHER UN MOT PRECIS DANS UNE PAGE WEB

Certaines pages web ont un contenu texte assez volumineux et votre recherche se porte un thème précis, vous pouvez utiliser les « **touches CTRL+F** ». (Valable pour Internet Explorer et Mozilla Firefox)

Une fenêtre « Rechercher » s'ouvre.

Il vous suffit ensuite **de « taper » votre mot dans l'encart de recherche** et d'utiliser les options si besoin.

Le mot, s'il est trouvé, sera mis en valeur.

Il suffit ensuite de rechercher l'occurrence suivante en tapant sur "Entrée".

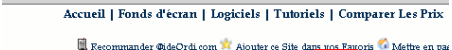

toriels > Vos Logiciels PC > Rechercher et félécharger des <mark>Vidéos</mark> le YouTube, Daily coon Video, \* Sites Adultes [TubeMaster] ichercher et Télécharger des <mark>Vidéos</mark> de YouTube, DailyMotion, MySpace Vidé tes Adultes [TubeMaster]

oici une méthode pour enregistrer sur votre ordinateur des <mark>Vidéos</mark>provena deos, Stage 6, MetaCafe, Cocoon Video, \* Sites Adultes...

Tout d'abord vous avez besoin de **TubeMaster**. pir la **Présentation du logiciel TubeMaster** dans la Zone Téléchargements

Installez et Ouvrez le logiciel , Cliquez sur le bouton "Recherche"

) Dans la Zone " Recherche de <mark>Vidéos</mark> )" saisir un ou des mots de recherch ) Sélectionnez le site de <mark>Vidéos</mark> où vous souhaitez effectuer la Recherche ) Puis Cliquez sur le bouton "Recherche"

# • ENREGISTRER UNE PAGE WEB

Pour enregistrer sur votre disque dur, une page affichée dans Internet Explorer, vous utilisez le menu : Fichier → Enregistrer sous

<u>Parfois le résultat n'est pas toujours celui escompté</u>. Il arrive en effet que des scripts ou des formulaires (validation d'un paiement de carte bancaire, par exemple) empêchent d'enregistrer toutes les données de la page.

Autre méthode, plus efficace, pour enregistrer une page Web :

Déroulez le menu : Affichage  $\rightarrow$  Source.

Le Bloc-notes de Windows s'ouvre et affiche le code source (*HTML*) de la page. A l'aide du menu : Fichier  $\rightarrow$  Enregistrer sous  $\rightarrow$  enregistrez le fichier en lui donnant l'extension .htm (par exemple Mapage.htm.) ensuite validez en cliquant sur Enregistrer puis refermez le Bloc-notes. Vérifiez le résultat en ouvrant le fichier sous Internet Explorer à l'aide de la commande Fichier  $\rightarrow$  Ouvrir.

<u>Attention, cette technique présente deux inconvénients</u> : elle ne fonctionne pas avec les pages contenant des cadres (en effet, vous devez d'abord <u>ouvrir le cadre dans une nouvelle fenêtre</u> ; et les images ne sont pas enregistrées.

# • ENREGISTRER UNIQUEMENT LE TEXTE

Si la sauvegarde complète d'une page web ne vous intéresse pas et que vous souhaitez enregistrer uniquement le texte, pour des raisons pratiques ou pour un gain de place, cliquez sur le menu Fichier  $\rightarrow$  Enregistrer sous puis dans le champ « *Type* », déroulez la liste afin de pouvoir sélectionner l'option « Page Web HTML uniquement ».

Validez ensuite par OK.

# • ENREGISTRER UNE IMAGE

Lorsqu'on navigue sur le Web, on peut trouver une image que l'on aimerait bien sauvegarder sur son disque dur, imprimer ou envoyer par e-mail à un ami ou un collègue.

La démarche à faire est la suivante :

Un simple clic du bouton droit de la souris sur l'image que vous voulez conserver et ensuite il suffit de choisir:

"Enregistrer l'image sous..."  $\rightarrow$  "Enregistrer l'image sous...".

→ "Envoyer l'image par courrier électronique..."

→ "Imprimer l'image...".

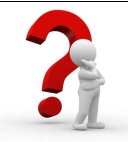

#### A SAVOIR

**Certains sites ne donnent pas la possibilité d'utiliser ces fonctions** – dès qu'on clique du bouton droit on obtient une petite fenêtre avec un message du Webmaster du style "Copyright, ne pas copier les images" ou bien le menu du clic droit de la souris n'apparait pas.

Cela signifie que le concepteur du site à bloquer toute utilisation de ces images.

# IMPRIMER UNE PAGE WEB

#### Imprimer une page Internet correctement

Il arrive parfois que l'aspect entre l'impression et la page Internet soit différent. Il s'agit souvent dans ces cas d'un problème de marge.

Pour conserver une présentation à l'impression proche de l'écran sur Microsoft Internet Explorer :

Fichier→ Mise en page → Marges (millimètres) → Gauche:4 ; Droite:4 : Haut:4 ; Bas:4

#### Imprimer une page Internet avec (ou sans) les images en arrière-plan

Les navigateurs Internet sont configurés afin de nous permettre de **faire des économies d'encre** pour nos imprimantes. En effet, tous les fonds d'images et de couleurs ne sont pas visibles lorsque nous cliquons sur :

#### Fichier → Aperçu avant impression

Pour conserver la même présentation à l'impression Sur Microsoft Internet Explorer :

 $Outils \rightarrow Options Internet \rightarrow Onglet "Avancé"$ 

- → Catégorie "Impression en cours"
- → Cochez "Imprimer les couleurs et les arrière-plans"

#### Imprimer une sélection (texte par exemple)

Sélectionner le texte à imprimer. Cliquer sur le menu « Fichier » puis « Imprimer ». Cocher la case « sélection »

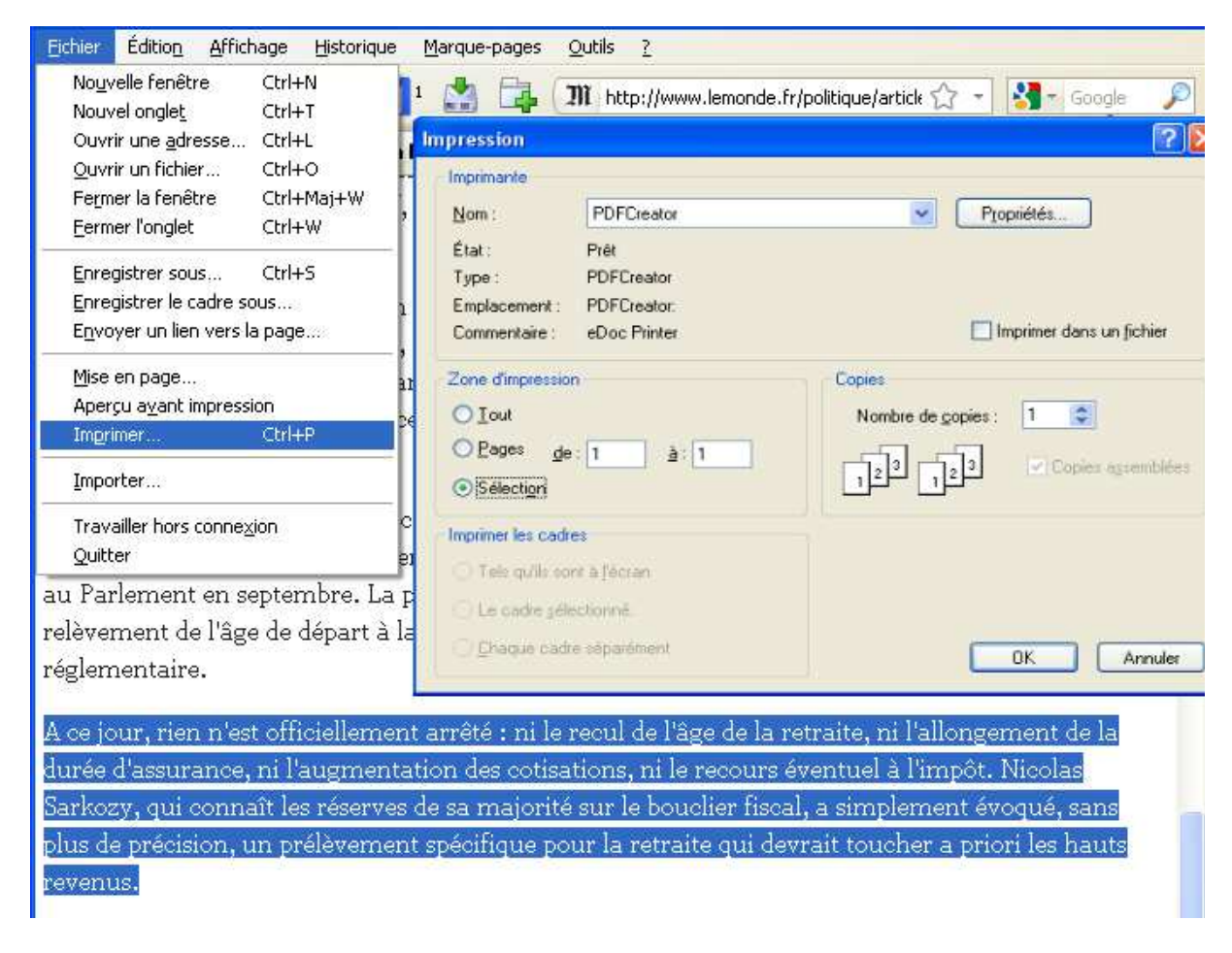

# LA NAVIGATION

# • NAVIGUER GRACE A LA SOURIS

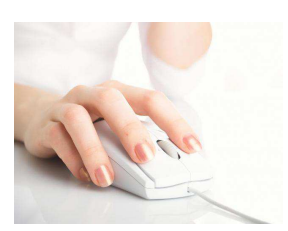

Si vous possédez une souris équipée d'une molette, sachez que dans Internet Explorer et Mozilla Firefox, le fait de rester appuyer sur la touche « Shift » du clavier et de faire rouler la molette permet de revenir sur les pages Internet précédemment vues.

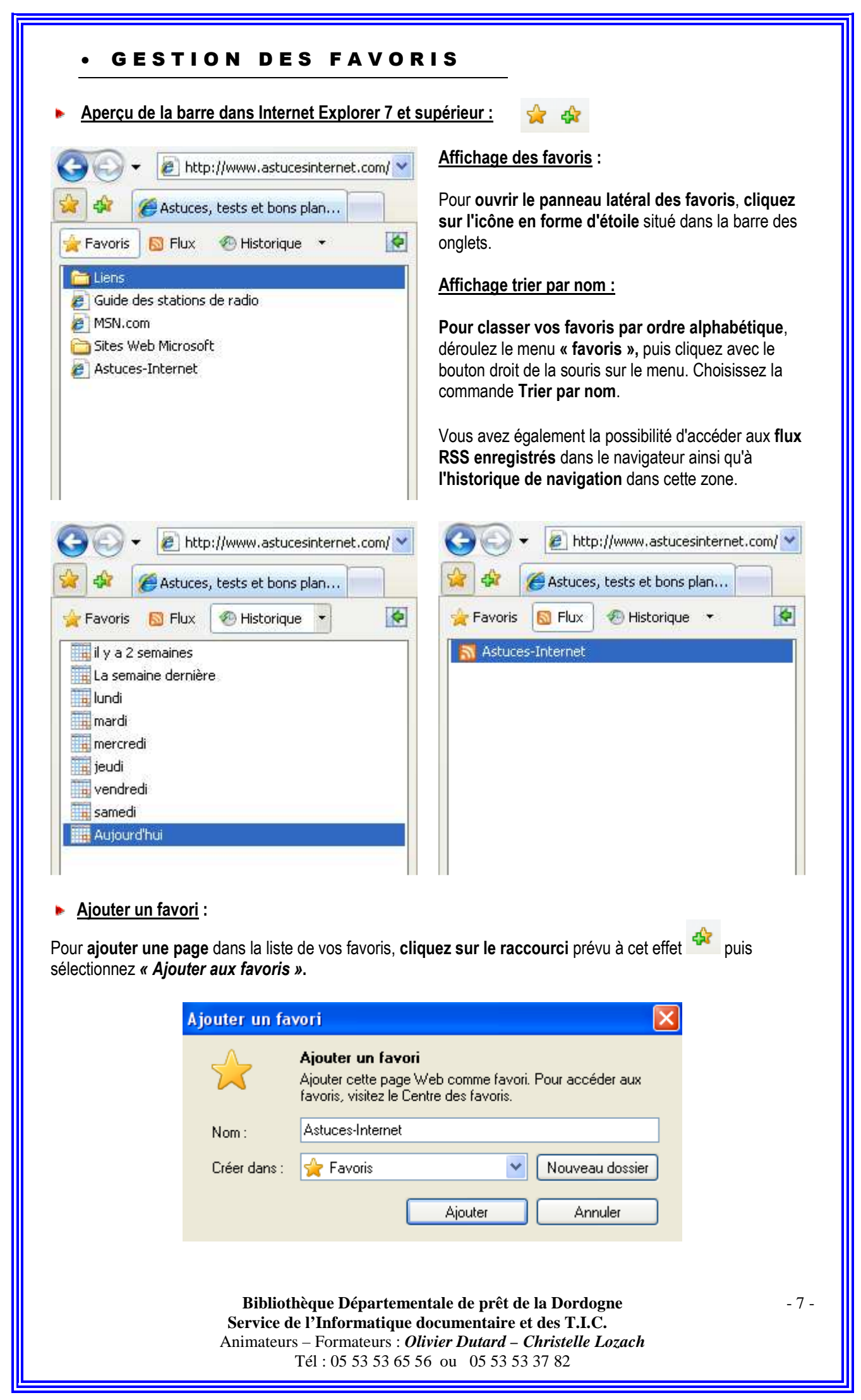

| <ul> <li>Organiser les</li> <li>Vous avez la poss</li> <li>Cliquez sur l'icône</li> </ul> | s favoris :<br>sibilité de <b>trier vos favoris</b> en les classant dans des dossiers séparés.<br>e Ajouter aux favoris puis cliquez sur Organiser les favoris. |
|-------------------------------------------------------------------------------------------|----------------------------------------------------------------------------------------------------|
| le la la la la la la la la la la la la la                                                 | 🗈 Organiser les Favoris 🛛 🔀                                                                                                    |
|                                                                                           | <ul> <li>Liens</li> <li>Guide des stations de radio</li> <li>MSN.com</li> <li>Sites Web Microsoft</li> <li>Astuces-Internet</li> </ul>                          |
|                                                                                           | Liens<br>Dossier Favoris<br>Modifié le :<br>01/11/2006 15:42                                                                                                    |

La boîte de dialogue « Organiser les Favoris » contient une liste de vos liens et de vos dossiers favoris. À partir de cette boîte de dialogue, <u>vous pouvez effectuer les tâches suivantes</u> :

- Ouvrir des dossiers : cliquez sur un dossier pour le développer et examiner les liens qu'il contient.
- Créer des dossiers : cliquez sur « Nouveau dossier », tapez le nom du nouveau dossier, puis appuyez sur « Entrée ».
- Déplacer des favoris : cliquez sur un lien ou un dossier, puis faites-le glisser vers le nouvel emplacement ou le nouveau dossier. Vous pouvez aussi déplacer des éléments en sélectionnant le lien ou le dossier, en cliquant sur « Déplacer », puis en choisissant le dossier dans lequel vous voulez le déplacer.
- Renommer des liens ou des dossiers : sélectionnez un lien ou un dossier, puis cliquez sur « Renommer ». Tapez un nouveau nom, puis appuyez sur « Entrée ».
- Supprimer des liens ou des dossiers : cliquez sur un lien ou un dossier, sur « Supprimer », puis sur « Oui ».

#### Gestion des dossiers :

Les dossiers vous permettent d'organiser vos liens favoris en groupes qui ont un sens pour vous. Par exemple, vous pouvez créer un dossier qui contiendra des liens vers « des institutions » et un autre dossier qui contiendra des liens vers vos blogs préférés.

- 1. Effectuez l'une des actions suivantes :
  - Dans Internet Explorer 8 et supérieur, cliquez sur le bouton « Favoris », cliquez sur la flèche en regard du bouton « Ajouter aux Favoris », puis cliquez sur « Organiser les Favoris ».
  - Dans Internet Explorer 7, cliquez sur le bouton « Ajouter aux Favoris » 4, puis sur Organiser les Favoris.
- 2. Dans la boîte de dialogue « **Organiser les Favoris** », cliquez sur « **Nouveau dossier** », tapez le nom du dossier, puis appuyez sur Entrée. Répétez cette procédure pour chaque dossier que vous souhaitez

créer.

- 3. Faites glisser les liens de la liste des favoris dans les dossiers appropriés. Vous pouvez créer des dossiers imbriqués en faisant glisser un dossier dans un autre.
- 4. Lorsque vous avez terminé de créer et d'organiser vos dossiers, cliquez sur « Fermer ».

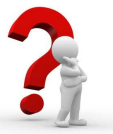

### A SAVOIR

Vous pouvez **ouvrir chacun des Favoris d'un dossier sur son propre onglet distinct** en effectuant quelques étapes simples.

Tout d'abord, cliquez sur le bouton **« Favoris »** dans **Internet Explorer 8** ou le bouton **« Ajouter aux favoris »** dans **Internet Explorer 7**, puis **cliquez sur la flèche bleue** située à droite du nom du dossier pour ouvrir tous les Favoris de ce dossier sur différents onglets.

#### Organiser ses favoris dans la barre de liens

Comme sur la plupart des navigateurs récents, on dispose avec Internet Explorer d'une palette de liens. Ancrée sous la barre d'adresse, elle permet de conserver une petite dizaine de signets à portée immédiate de clic, c'est-à-dire sans avoir à fouiller dans le menu des Favoris. Cette barre de liens, si pratique que l'on aimerait pouvoir y glisser plus de favoris, hors la place est comptée. La solution pour y faire tenir plus de favoris consiste à les ranger dans des dossiers.

| CL'acc  | ès à ce s | ite est bloo | qué Win | dows In | tern     | et Explore | r     |     |       |     |         |      |
|---------|-----------|--------------|---------|---------|----------|------------|-------|-----|-------|-----|---------|------|
| Ge      | ) - [e    | www.goog     | ıle.fr  |         |          |            |       |     |       |     |         |      |
| Fichier | Edition   | Affichage    | Favoris | Outils  | ?        |            |       |     |       |     |         |      |
| 🔆 Favo  | ris 🙀     | S Int        | St      | • 🙆 a   | <b>n</b> | 🚰 Aq       | 🥫 Blo | Chr | e cos | Ret | 🥭 Gal 🝷 | e He |

Afficher la barre de liens :

Pour afficher cette barre, cliquez du « bouton droit » de la souris n'importe où dans la partie supérieure du navigateur et sélectionnez « volets de favoris ».

Il vous suffit de faire glisser le lien de la page visitée dans la barre de liens où ils apparaîtront automatiquement.

Un conseil : usez de cet espace avec modération sous peine de perdre le bénéfice de ce mode de rangement.

# • SAUVEGARDER SES FAVORIS

Sur Internet Explorer, vous pouvez **sauvegarder vos signets** en procédant comme suit:

 Cliquez sur l'onglet « fichier » en haut de la page et choisissez « Importer et exporter », parmi les options.

Cela vous ouvre la fenêtre de l'assistant « importation / exportation » qui vous guidera tout au long du processus de sauvegarde de vos favoris.

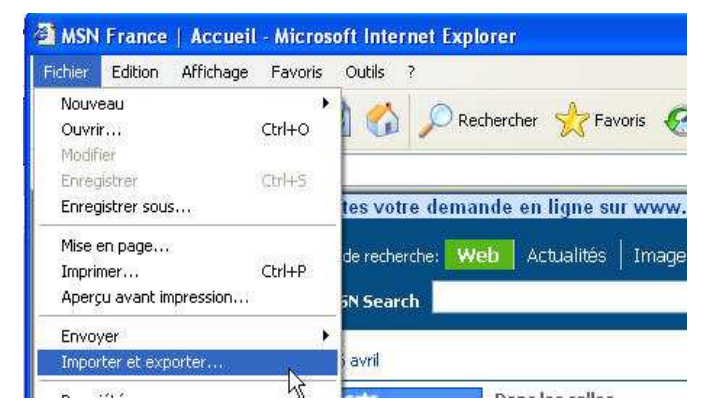

- Cliquez sur le bouton « Favoris », cliquez sur la flèche en regard du bouton « Ajouter aux Favoris », puis cliquez sur « Importer et exporter ».
- Dans la **boîte de dialogue « Paramètres d'importation/exportation »**, cliquez sur **« Exporter vers un fichier »** et cliquez sur **Suivant**.
- Activez la case à cocher « Favoris » et cliquez sur Suivant.
- Sélectionnez le dossier à partir duquel vous souhaitez exporter vos favoris, puis cliquez sur Suivant.

Par défaut, Internet Explorer crée un fichier nommé bookmark.htm dans votre dossier « Documents ». Pour utiliser un autre nom ou enregistrer les favoris exportés dans un dossier différent, indiquez le nom de fichier ou le nom de dossier de votre choix.

| Sector contract of the sector of the sector | ×                  |
|----------------------------------------------------------------------------------------------------|--------------------|
| nankan yang yan Balatan ati yang melangan                                                                                                    |                    |
| (UULEE VELS UN HENDER UU UNE AULESSE                                                                                                    | esse               |
| C:\Documents and Settings\m_berthelot.BENCHMARK                                                                                                    | erthelot.BENCHMARK |

- Cliquez sur « Exporter ». Si vous avez déjà un fichier de ce nom, Internet Explorer vous demande de le remplacer. Cliquez sur « Oui » pour remplacer le fichier ou cliquez sur « Non » et saisissez un nouveau nom de fichier.
- Cliquez sur Terminer.

# • IMPRIMER SES FAVORIS

Après avoir exporté vos favoris, **il peut-être utile de disposer d'une version papier de ses favoris.** Il est assez facile d'arriver à ce résultat avec Internet Explorer.

Pour cela, **rendez-vous à l'emplacement choisi** via l'explorateur de document pour trouver votre fichier de favoris en HTM (*démarrer* → *explorer*) et ouvrez cette page contenant tous vos liens.

A l'écran vous n'avez que le nom des sites correspondant aux divers liens.

Pour imprimer votre carnet d'adresse, ouvrez le menu « Fichier » puis « Imprimer ». Basculez dans l'onglet « Options » et cocher la case « imprimer la table des liens ». Lancez l'impression.

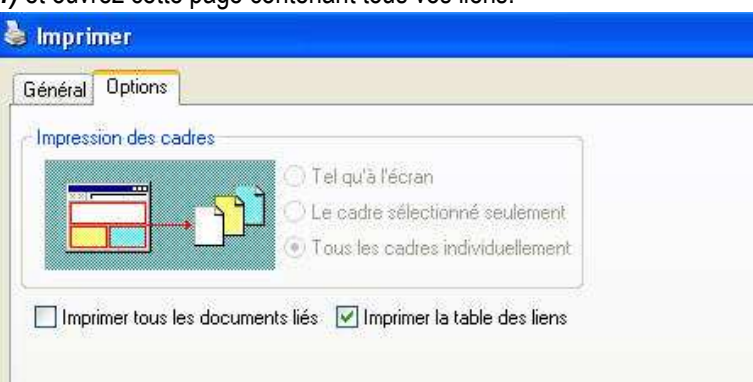

# ASSOCIER DES RACCOURCIS CLAVIER A SES FAVORIS

Il est possible d'associer des raccourcis clavier à ses sites web préférés, de sorte qu'il suffira de presser une ou deux touches à la fois pour y accéder directement dans Internet Explorer. Cette fonctionnalité peut être utile lorsque vous gérez un espace multimédia.

Pour créer des raccourcis, procédez comme suit :

Pour associer un raccourci clavier à un site web, il est indispensable que ce dernier figure dans votre liste de favoris.

- Dans le menu Favoris, cliquez avec le bouton droit de la souris sur le site auquel vous souhaitez associer un raccourci.
- Dans le menu contextuel qui apparaît à l'écran, sélectionnez la commande « Propriétés ».
- Dans la fenêtre qui s'ouvre, sélectionnez l'onglet « Document web ».
- Cliquez dans le second champ de saisie, intitulé « Touche de raccourci ».
- Pressez maintenant la combinaison de touche que vous souhaitez attribuer au site. Vous n'êtes pas totalement libre de ce choix, cependant les possibilités sont fort nombreuses

Le raccourci clavier peut se présenter sous l'une des quatre formes suivantes :

- Ctrl + un chiffre
- Ctrl + Alt + n'importe quelle touche
- Ctrl + Majuscule + n'importe quelle touche
- Ctrl + Majuscule + Alt + n'importe quelle touche.
- Refermez la fenêtre en pressant le bouton OK.
- Il vous suffit désormais de presser la combinaison de touches pour lancer le chargement du site dans Internet Explorer.

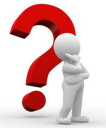

### A SAVOIR

Vous disposez de plus d'une **centaine de combinaisons possibles**. **Seules les touches Echap, Entrée Tab, Retour et Suppr sont interdites**.

Notez qu'Internet Explorer permet d'associer une touche du pavé numérique à un site web. Ceci est à éviter sous peine de voir le site en question s'ouvrir à chaque fois que vous presserez le chiffre en question.

#### Autre précision importante :

Ces raccourcis clavier sont actifs que le navigateur soit lancé ou non, par exemple depuis le Bureau de Windows, mais aussi depuis n'importe quel logiciel. C'est pourquoi, il est indispensable de veiller à ne pas attribuer une combinaison de touches qui vous servirait déjà par ailleurs.

# LIBERER DE L'ESPACE Pour un gain de place

# • NETTOYER VOTRE CACHE

Pour accélérer le chargement des pages web sur lesquelles vous revenez régulièrement, Internet

Explorer conserve une trace des fichiers et des images téléchargés. C'est ce que l'on apelle le « Cache »

En cherchant dans les méandres du disque dur, on peut aisément retrouver et visionner les traces de vos pages visitées.

En fonction de la vitesse de votre connexion à l'Internet et de l'espace dont vous disposez sur votre disque dur, il peut être intéressant de se pencher sur le paramétrage de ce cache, selon que l'on souhaite privilégier la rapidité du chargement des pages, libérer de la place sur le disque ou s'assurer que l'information est bien de toute fraîcheur.

Cet espace de stockage est paramétrable (en taille et en durée de vie) et peut être « vidangé » d'un simple clic.

| The party of the party of the p | /srv-siverpeas.dordogne.fi       | rl              | ×           |
|----------------------------------------------------------------------------------------------------|----------------------------------|-----------------|-------------|
|                                                                                                    | Page actuelle                    | Par défaut      | Page vierge |
| Modifie                                                                                                    | r les paramètres de rechero      | ihe par défaut. | Paramètres  |
|                                                                                                    |                                  |                 |             |
| dets                                                                                                    |                                  |                 |             |
| glets<br>Modifie<br>onglets                                                                                                    | r la présentation des pages<br>; | : Web dans les  | Paramètres  |

Pour ce faire, procédez comme suit :

Dans le menu Outils, sélectionnez la commande Options Internet.

Dans le premier onglet intitulé Général, pressez le bouton « paramètres » dans l'encart « historique ».

• Vérification de la version la plus récente des vos pages visitées.

Pour être sûr que **le contenu affiché** sur un site web **n'a pas changé depuis votre dernière visite**, sélectionnez l'option **« A chaque visite de cette page Web »** ou **« Automatiquement ».** C'est le choix qui s'impose si vous fréquentez assidûment des sites d'informations en continu, ou tout site dont le contenu évolue fréquemment.

#### Changer la taille de l'espace alloué

Vous pouvez restreindre l'espace alloué à ces fichiers internet temporaires. Il suffit de presser le bouton **Paramètres** et d'indiquer 1 dans le champ de saisie. **A n'envisager** cependant **que si l'on dispose d'une connexion haut-débit**, sous peine de voir le temps de chargement des pages s'allonger sensiblement.

Spécifier le nombre de jour de sauvegarde dans l'espace alloué

Vous pouvez aussi spécifiez le nombre de jours qu'Internet Explorer gardera la liste des sites visités.

#### **Déplacer le dossier « Cache »**

Pour ceux qui disposeraient d'un second disque dur, il est possible de **déplacer le répertoire cache** où bon vous semble, en pressant le bouton **Déplacer le dossier** et en sélectionnant un nouvel emplacement dans l'arborescence qui s'ouvre alors.

|                                                                                                    | Page de démarrage<br>Pour créer des onglets<br>ligne.<br>http://srv-silverpeas.c                               | de page de démarrage, entrez i<br>Jordogne.fr/ | une adresse par               |
|----------------------------------------------------------------------------------------------------|----------------------------------------------------------------------------------------------------|------------------------------------------------|-------------------------------|
| mètres des fichiers In                                                                                   | ternet temporaires et de l'historiqu                                                                           | ie X                                           | *                             |
| ichiers Internet temporair<br>Internet Explorer maintie                                                  | es<br>nt une copie des pages Web, des images                                                                   | et des médias                                  | Page vierge                   |
| visites pour un acces uite<br>Vérifier s'il existe une ver<br>C À chaque visite de<br>C À chaque démarra | rieur plus rapide.<br>sion plus récente des pages enregistrées<br>: cette page Web<br>ide de Internet Explorer | ; ue, les cook<br>aires Web.<br>quittant le n  | ies, les mots de<br>avigateur |
| <ul> <li>Automatiquement</li> </ul>                                                                      |                                                                                                    | rimer                                          | Paramètres                    |
| C Jamais                                                                                                 |                                                                                                    |                                                |                               |
| Espace disque à utiliser (<br>(Recommandé : 50 - 250                                                     | 8 - 1024 Mo) : 1024 🛫                                                                                          | éfaut.                                         | Paramètres                    |
| Emplacement actuel :                                                                                     |                                                                                                    |                                                | 7                             |
| C:\Documents and Setting                                                                                 | gs\dutard.o\Local Settings\Temporary Inte                                                                      | ernet Files\ hs les                            | Paramètres                    |
| Déplacer le dossier                                                                                      | Afficher les objets Afficher                                                                                   | les fichiers                                   | Accessibilité                 |
| listorique                                                                                               |                                                                                                    |                                                |                               |
| Spécifiez pendant combie<br>visités.                                                                     | en de jours Internet Explorer doit garder l                                                                    | a liste des sites                              |                               |
| Jours pendant lesquels o                                                                                 | es pages sont conservées : 20 😤                                                                                |                                                | nnuler Appliquer              |
|                                                                                                    | ОК                                                                                                    | Annuler                                        |                               |

Dans la fenêtre « **Option Internet** », dans le cadre « **Historique de navigation** », cliquez sur **Supprimer** :

| ALL ALL ALL ALL ALL ALL ALL ALL ALL ALL | p://www.aldofor                              | um.com/                    |                                       |                       |
|-----------------------------------------|----------------------------------------------|----------------------------|---------------------------------------|-----------------------|
|                                         | Page ac                                      | tuelle                     | Par défaut                            | Page vierge           |
| Historique de na                        | vigation                                     |                            | 48 (John 1997) 401 (SA)               |                       |
| Supp enre                               | rimer les fichiers ti<br>gistrés et les donn | emporaires,<br>ées de form | Thistorique, les coolo<br>ulaires Web | es, les mots de passe |
|                                         | -                                            | -                          | Supprimer                             | Paramètres            |
| Recherches -                            |                                              | 14                         | 2                                     |                       |
| Modi                                    | fier les paramètres                          | s de recherci              | ne par défaut.                        | Paramètres            |
| -                                       |                                              |                            |                                       |                       |
| Onglets                                 |                                              |                            |                                       | -                     |
| Mode                                    | fier la présentation                         | 1 des pages                | Web dans les ongiets                  | Paramètres            |
|                                         |                                              |                            |                                       |                       |
| Apparence                               |                                              |                            | 1 201020                              |                       |
| Couleurs                                | Lang                                         | ues                        | Polices                               | Accessibilité         |

| Une nouvelle | fenêtre | s'ouvre |
|--------------|---------|---------|
|--------------|---------|---------|

| 12                          |
|-----------------------------|
| Supprimer les fichiers      |
| Summings las contras        |
| say no is concern           |
| Success Distance            |
| South and Lines and a city  |
| Supprimer les formulaires   |
|                             |
| C                           |
| Supprimer les mots de passe |
|                             |

#### Fichiers internet temporaires :

Ce sont eux que l'on **appelle réellement le** *cache*. Ce sont des **éléments de certaines pages qui ont été** sauvegardés pour que vous n'ayez pas à les télécharger de nouveau à chaque chargement de la page en question. Pour vider le cache, cliquez « Supprimer les fichiers ».

#### Cookies :

Sur l'internet, **un cookie est un petit fichier au format texte** installé par le navigateur *(Netscape, Internet Explorer, Firefox...)* sur le disque dur de votre ordinateur, à la demande d'un site, au moment où vous le visitez. **Un cookie** se présente sur ton disque dur <u>sous la forme ci-joint</u> :

**Son contenu est constitué de diverses informations codées**, difficilement compréhensibles pour l'utilisateur. Certains cookies sont stockés sur l'ordinateur pendant plusieurs mois, voire plusieurs années. D'autres n'y sont « déposés » que pour la durée de ta visite sur le site, et supprimés lorsqu'on le quitte.

Les cookies permettent au site qui les émet de « reconnaître » un internaute en recueillant un certain nombre d'éléments d'identification : l'adresse IP, le système d'exploitation et le navigateur utilisés, par exemple, et des informations statistiques comme les pages consultées, le nombre de visites, les actions effectuées sur le site c'est-à-dire nos habitudes de consultations.

Ces « témoins de connexion » simplifient notre navigation sur certains sites, en permettant, par exemple, de ne pas avoir à saisir une même information sur plusieurs pages, en conservant nos préférences ou, sur certains forums, par exemple, notre nom d'utilisateur. Ils peuvent aussi servir à informer le responsable d'un site de nos habitudes de navigation, qui saura ainsi si vous êtes un utilisateur régulier de son site, et à quelles pages vous vous intéressées le plus. Ces éléments facilitent la mesure de la fréquentation du site, mais permettent aussi de personnaliser l'affichage de certaines pages et publicités.

#### Historique :

Tout simplement la liste des sites que vous avez visités dernièrement

#### Données de formulaires :

Ce sont les **saisies que vous avez effectuées dans des formulaires**. Par exemple, lors d'une recherche sur Google, si vous tapez le début d'un mot, vous avez parfois le mot qui s'affiche en entier : c'est que vous l'avez déjà tapé auparavant, et il a été sauvegardé. En supprimant ces données, vous n'aurez plus cette "Aide à la saisie".

#### Mots de passe :

Internet Explorer vous propose de retenir vos mots de passe de connexion à certains sites pour vous éviter de les retaper à chaque connexion. Vous pouvez supprimer ceux que vous avez sauvegardés.

#### Vider le cache sous Mozilla Firefox

De même que sous Internet Explorer, **pour vider le cache sous Mozilla Firefox**, il vous faut suivre le chemin dans le menu en haut de votre fenêtre :

Outils  $\rightarrow$  Options

Cliquer sur l'onglet « Vie Privée » :

| Général Onglets Contenu Flux                                                                                                    | Vie privée         | Sécurité       | ()<br>Avancé  |            |
|----------------------------------------------------------------------------------------------------|--------------------|----------------|---------------|------------|
| Historique                                                                                                    |                    |                |               |            |
| Se souvenir des pages visitées lors des                                                                                                    | 9 d                | erniers jours  |               |            |
| Se souvenir des informations saisies da                                                                                                    | ns les formul      | aires et la ba | rre de recher | :he        |
| 😨 Se souvenir des téléchargements effect                                                                                                    | ués                |                |               |            |
|                                                                                                    |                    |                |               |            |
| Cookies                                                                                                    |                    |                |               |            |
| Cookies  Accepter les cookies                                                                                                    |                    |                |               | Exceptions |
| Cookies           Image: Accepter les cookies           Les conserver jusqu'à :                                                                                        | n                  |                | Æ             | Exceptions |
| Cookies       Image: Accepter les cookies       Les conserver jusqu'à :       leur expiratio                                                                           | n                  |                | Æ             | Exceptions |
| Cookies           Image: Accepter les cookies           Les conserver jusqu'à :           Ieur expiratio   Vie privée           Toujours effacer mes informations pers | n<br>onnelles à la | Fermeture d    | e Firefox     | Exceptions |

Cliquez, dans le cadre « Vie privée », sur « Nettoyer maintenant » ou « Effacer votre historique récent » .

| <u>Voici la</u> | fenêtre | qui | s'ouvre | alors | : |
|-----------------|---------|-----|---------|-------|---|
|                 |         |     |         |       |   |

| Supprimer immediatement les élém | nents suivants :      |
|----------------------------------|-----------------------|
| Historique de navigation         |                       |
| I Historique de téléchargement   |                       |
| Recherches et données de form    | nulaires enregistrées |
| 🔽 Cache                          |                       |
| 🔄 <u>C</u> ookies                |                       |
| 🔟 Mots de passe enregistrés      |                       |
|                                  |                       |

Sélectionner en cochant les éléments que vous souhaitez supprimer puis cliquez sur « effacer maintenant »

# SECURITE « FONCTIONS AVANCEES »

# PROTEGER SES DONNEES SENSIBLES

Votre navigateur conserve en mémoire, dans ce qu'on appelle le cache (comme expliqué dans le chapitre précédent), les pages que vous visitez pour les afficher plus rapidement quand vous les consultez une nouvelle fois.

Cependant, **un pirate** qui s'infiltrerait dans votre ordinateur **pourrait découvrir le contenu de votre surf**. Ce n'est pas gênant si vous avez visité un site traditionnel comme la BNF, par exemple. Ca l'est beaucoup plus si votre cache a gardé des traces de vos transactions avec votre banque en ligne ou avec un site d'achat.

Heureusement, une parade existe.

Les sites qui se servent de vos coordonnées bancaires utilisent toutes des protocoles sécurisés. C'est facile à repérer, un cadenas apparaît dans la barre des tâches et l'adresse du site est précédée de https://.

Si ce n'est pas le cas lors d'une transaction, méfiez-vous.

**Internet** Explorer permet d'éviter de conserver dans le cache tous les fichiers provenant de pages HTTPS, c'est-à-dire les pages sécurisées, vous protégeant ainsi contre cette mésaventure.

La marche à suivre :

Dans le menu Outils de votre navigateur, sélectionnez les Options Internet, puis l'onglet Avancé.

Faites descendre la barre de défilement sur le dernier chapitre Sécurité et cochez la ligne « Ne pas enregistrer les pages cryptées (ou chiffrées) sur le disque ».

Vous voilà protégé contre les indiscrétions. Une précaution de plus pour faire vos achats sur le Net.

# FILTRER LE CONTENU ET INTERDIRE L'ACCES A CERTAINS SITES AVEC INTERNET EXPLORER

Sans qu'il y est besoin d'adjoindre les services d'un utilitaire spécialisé, Internet Explorer intègre un filtre standard capable, en théorie, de bloquer les contenus violents et obscènes.

Ce service, s'appuyant sur un système d'étiquetage de sites et loin d'être parfait, peut se montrer souvent intraitable avec des sites qui ne le méritent pas, alors qu'il peut autoriser parfois l'accès à des contenus immoraux. Quoi qu'il en soit, l'intention est louable et la fenêtre de configuration du service mérite le détour, ne serait-ce que découvrir les intitulés des différents niveaux de filtrage entre argot inoffensif, jurons modérés et gestes obscènes.

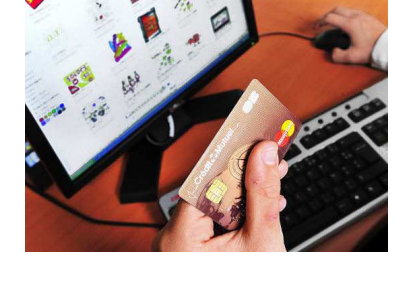

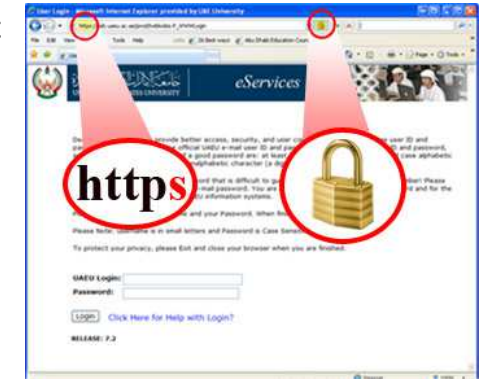

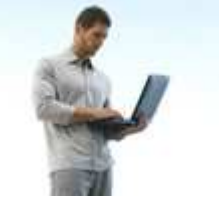

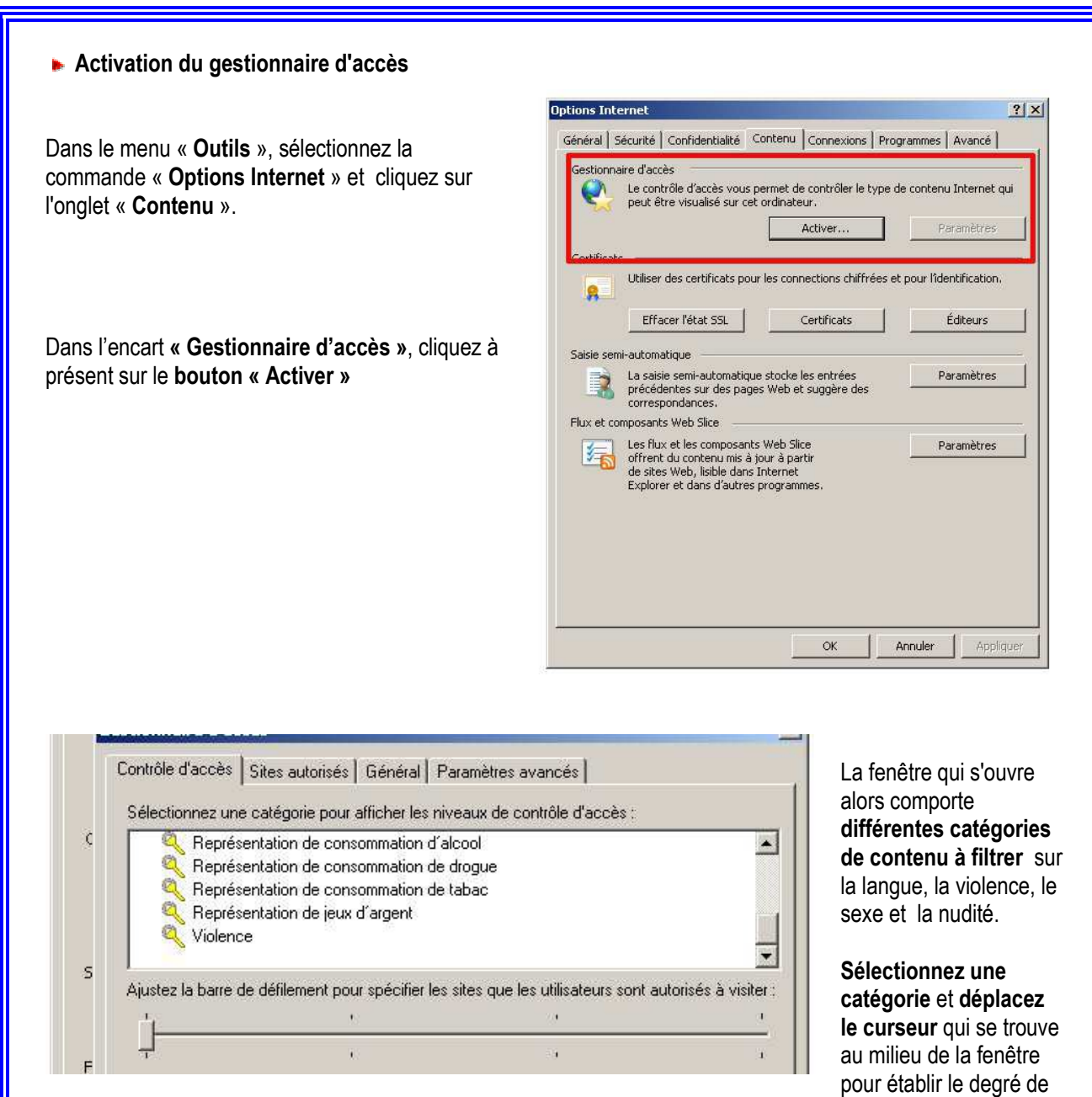

vigilance du navigateur, chaque niveau de censure étant précisément décrit (ce sont ces intitulés qui font tout l'intérêt de la visite).

Si vous l'activez, pour tester le service, **surtout retenez bien le mot de passe** que vous choisirez, sous peine de ne plus pouvoir modifier ces paramètres par la suite.

#### ▶ La fonction « Sites autorisés »

L'onglet « Sites autorisés » vous permet d'interdire l'accès à un site. Il vous suffit de rentrer son adresse dans le champ de saisie et de presser le bouton « Jamais ». Dès lors, ne pourront accéder au site web en question que les détenteurs du mot de passe.

Une fois le verrou mis en place, une fenêtre apparaît lorsque l'on tente d'accéder à la page censurée. Il s'agit de saisir le mot de passe et de préciser si l'affichage du site est autorisé ponctuellement ou définitivement. Bien sûr, en l'absence du bon mot de passe, la porte reste close.

A l'inverse, il est possible de presser le bouton **« Toujours »**. Cette fonction prend tout son sens lorsqu'on l'utilise conjointement avec le filtre de contenu évoqué précédemment. En effet, **si Explorer interdisait par erreur l'accès à un site "fréquentable"**, vous pourriez **rectifier ce blocage en autorisant manuellement sa consultation**.

# UTILISER LA NAVIGATION CONFIDENTIELLE INPRIVATE DANS INTERNET EXPLORER 8 ET SUPERIEUR

Le filtrage « InPrivate » d'Internet Explorer 8 empêche l'enregistrement des données correspondant à votre session de navigation (cookies, fichiers Internet temporaires, historique, etc...). Internet Explorer 8 masque ou crypte ces contenus afin qu'ils ne puissent pas être interceptés.

Toutefois, **le filtrage « InPrivate » ne protège pas votre anonymat** dans ce que vous faites ou saisissez en terme de commentaires, par exemple, lorsque vous postez sur les forums.

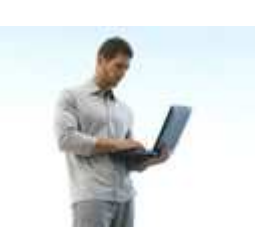

Activer le filtrage InPrivate

Ouvrir Internet Explorer 8 et cliquez sur le menu « Sécurité » ou « Outils » puis sur « Filtrage InPrivate ».

|      | 🖄 🕶 🗟 👻 🚍 🖷 🕶                                 | Page 🕶 Sécur  | ité 🔻 Outils 👻 🔞 🔻 |
|------|-----------------------------------------------|---------------|--------------------|
| *    | Supprimer l'historique de navigation          | Ctrl+Maj+Supp | or                 |
| 6    | Navigation InPrivate                          | Ctrl+Maj+P    |                    |
| 1.00 | Déclaration de confidentialité de la page Web |               |                    |
|      | Filtrage InPrivate                            | Ctrl+Maj+F    |                    |
|      | Paramètres de filtrage InPrivate              |               |                    |
| 9    | Rapport de sécurité                           |               |                    |
|      | Adresse Web internationale                    |               |                    |
| 0    | Filtre SmartScreen                            |               | •                  |
|      | Windows Update                                |               |                    |

Lors de la première activation du filtrage « InPrivate », vous avez le choix :

- Bloquer pour moi : cette action bloque automatiquement les sites Web.
- Me laisser choisir les fournisseurs... : cette action permet de choisir ce qui doit être bloqué ou autorisé.

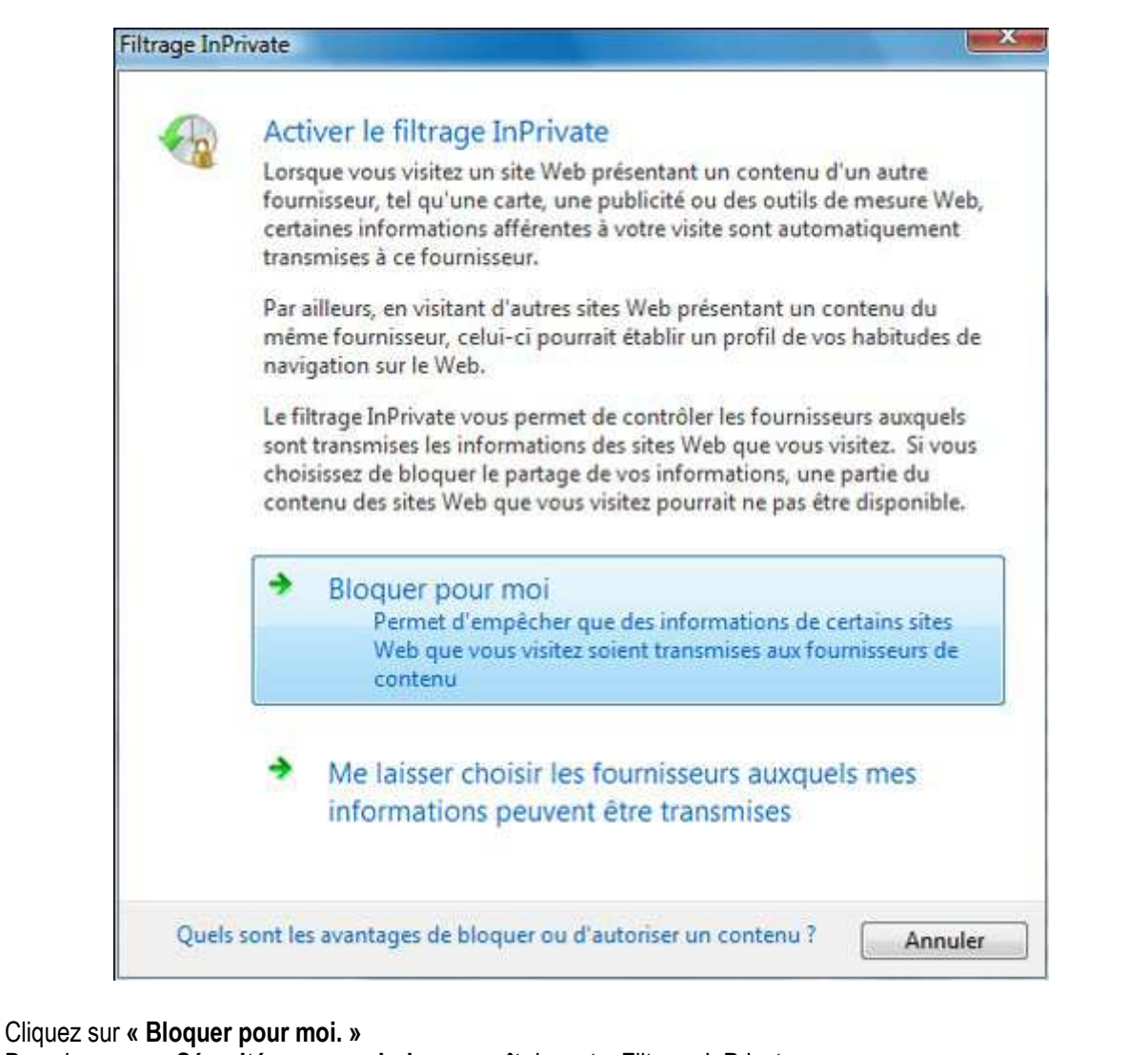

# Dans le menu « Sécurité », un symbole apparaît devant « Filtrage InPrivate »

|   | 🏠 🔹 🗟 👻 🚍                                    | 🔹 Page 🕶 Sécurité 🕶 | Outils 👻 🔞 🕶 |
|---|----------------------------------------------|---------------------|--------------|
| * | Supprimer l'historique de navigation         | Ctrl+Maj+Suppr      | 2.1          |
| - | Navigation InPrivate                         | Ctrl+Maj+P          |              |
| 5 | Déclaration de confidentialité de la page We | b                   |              |
| ~ | Filtrage InPrivate                           | Ctrl+Maj+F          |              |
|   | Paramètres de filtrage InPrivate             |                     |              |
| 4 | Rapport de sécurité                          |                     |              |
|   | Adresse Web internationale                   |                     |              |
| ø | Filtre SmartScreen                           | ٠                   |              |
|   | Windows Update                               |                     |              |

**Pour désactiver le « Filtrage InPrivate »**, cliquez simplement sur « Filtrage InPrivate ». Le symbole qui indiquait l'activation de la fonction disparaît, confirmant la désactivation.

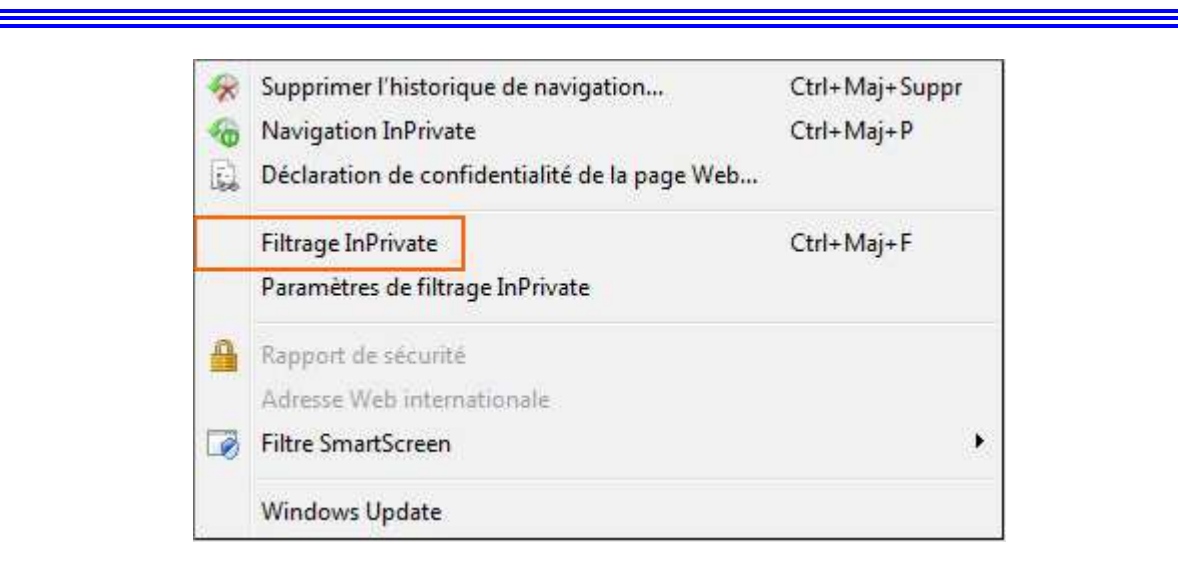

Vous pouvez activer / désactiver le filtrage InPrivate , en utilisant le raccourci clavier Ctrl+Maj+F.

#### ▶ Paramétrer le filtrage InPrivate

Vous pouvez décider de bloquer automatiquement tous les sites Internet ou bien de choisir vous mêmes les sites à bloquer ou à autoriser.

Cliquez sur le menu « Sécurité », puis sur Paramètres de Filtrage InPrivate.

|   | 🙆 🔹 🖾 🔹 🖾 🕯                                 | 🖶 🔻 Page 🕶 | Sécurité 🔻 | Outils 🔻 🔞 🕶 |
|---|---------------------------------------------|------------|------------|--------------|
|   | Supprimer l'historique de navigation        | Ctrl+Ma    | j+Suppr    |              |
| - | Navigation InPrivate                        | Ctrl+Ma    | j+P        |              |
| 1 | Déclaration de confidentialité de la page V | Neb        |            |              |
| ~ | Filtrage InPrivate                          | Ctrl+Ma    | j+F        |              |
|   | Paramètres de filtrage InPrivate            |            |            |              |
| - | Rapport de sécurité                         |            |            |              |
|   | Adresse Web internationale                  |            |            |              |
| ø | Filtre SmartScreen                          |            | •          |              |
|   | Windows Update                              |            |            |              |

La fenêtre de paramétrage du filtrage InPrivate apparaît, proposant les choix suivants :

- Bloquer automatiquement : permet de bloquer automatiquement tous les sites Internet.
- Choisir le contenu à bloquer : permet de décider soi-même des sites à autoriser / bloquer en les saisissant dans le champ Fournisseur de contenu.
- Désactivé : permet de désactiver le filtrage InPrivate.

| Filtrage InPriva                                                                                                    | ate                                                                                                    |                                                                                                    |
|----------------------------------------------------------------------------------------------------|----------------------------------------------------------------------------------------------------|----------------------------------------------------------------------------------------------------|
| Lorsque vous visitez o<br>fournisseur, tel qu'une<br>informations afférente<br>contenu. Si vous cho<br>pas être disponible. | de multiples sites Web présentant le<br>carte, une publicité ou des outils de<br>s à votre visite pourraient être transm<br>sissez de bloquer le contenu, une pa | contenu d'un même<br>mesures Web, certaines<br>iises au fournisseur du<br>artie des sites Web pourrait ne |
| Bloquer automatiquement                                                                                                    | Choisir le contenu à<br>bloquer ou autoriser                                                                                                    | Obsactivé                                                                                                 |
| Foumisseur de contenu É                                                                                                    | tat Utilisé par                                                                                                    | Contenu                                                                                                   |
|                                                                                                    |                                                                                                    |                                                                                                    |
| •                                                                                                    | m                                                                                                    |                                                                                                    |
|                                                                                                    | III                                                                                                    | Autoriser Refuser                                                                                         |
| Aficher le con     de stes Web o                                                                                            | III<br>tenu des foumisse <mark>urs</mark> utilisé en fonct<br>que vous avez visités. (3 - 30)                                                                    | Autoriser Refuser                                                                                         |

Cliquez sur le bouton OK pour valider votre choix.

#### Utiliser la navigation InPrivate

A partir d'une fenêtre de navigation en cours, cliquez sur le menu Sécurité puis sur Navigation InPrivate.

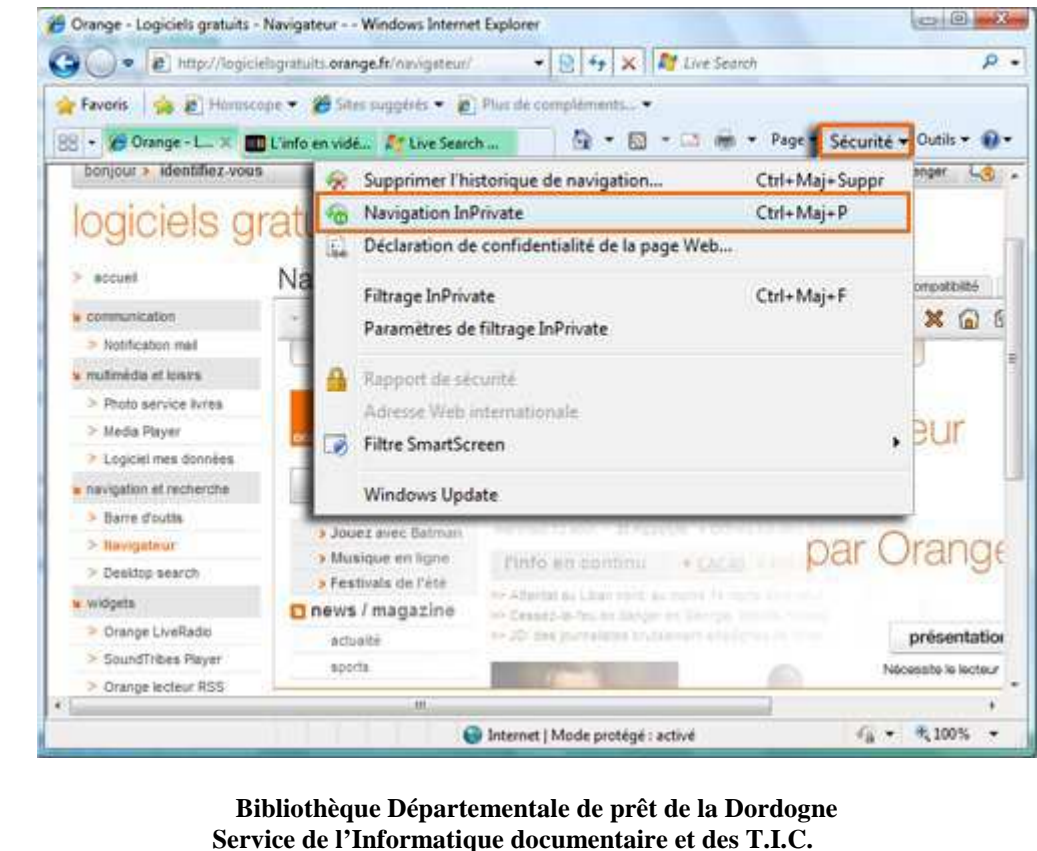

Animateurs – Formateurs : *Olivier Dutard – Christelle Lozach* Tél : 05 53 53 65 56 ou 05 53 53 37 82

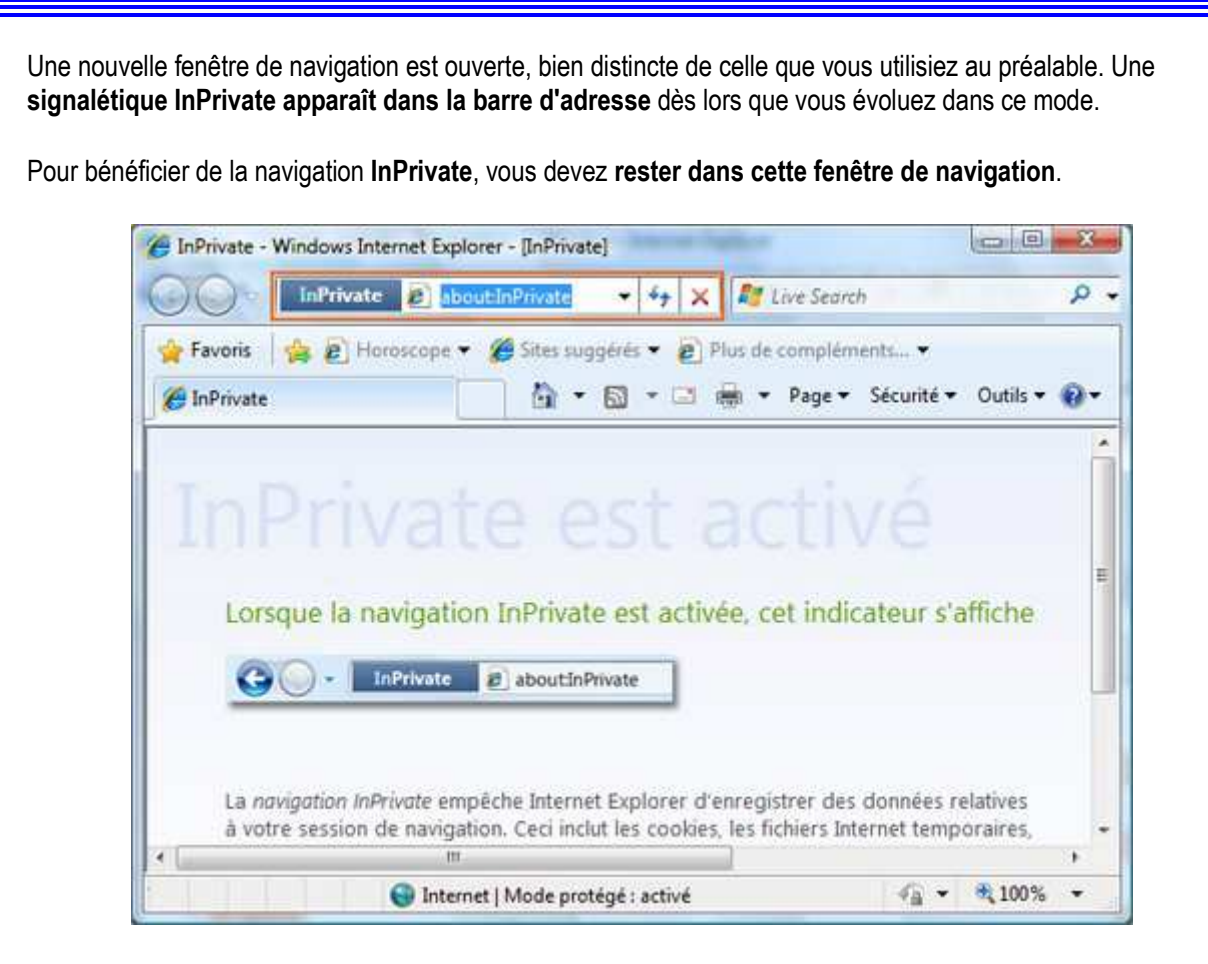

Vous pouvez ouvrir autant d'onglet que vous le souhaitez dans cette fenêtre InPrivate, ils seront tous sous la protection du filtrage InPrivate.

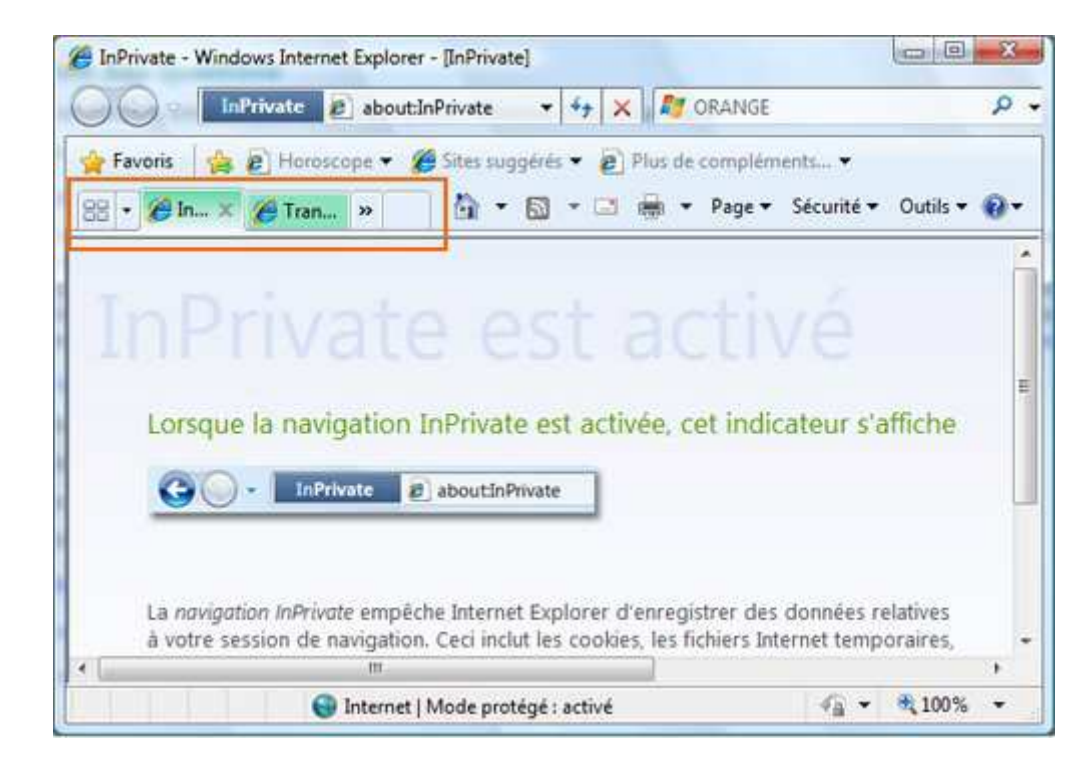

Vous pouvez **basculer entre les différentes fenêtres de navigation** en cliquant sur l'une d'entre-elles, réduite dans la barre des tâches, mais **seule la fenêtre InPrivate vous offrira une navigation confidentielle**.

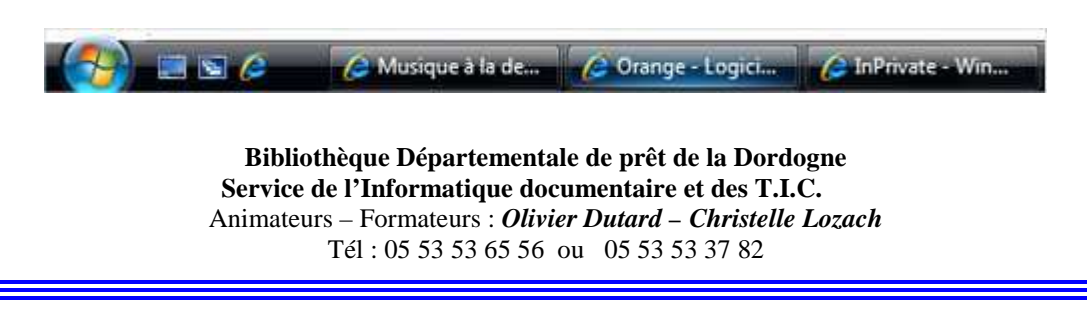

- 22 -

Si vous **fermez la fenêtre de navigation InPrivate**, vous **désactivez la protection** pour tous les onglets ouverts dans cette fenêtre.

#### Mots de passe :

Internet Explorer vous propose de retenir vos mots de passe de connexion à certains sites pour vous éviter de les retaper à chaque connexion. Vous pouvez supprimer ceux que vous avez sauvegardés.

# • LES COOKIES

#### A quoi servent les cookies ?

Les cookies sont de petits fichiers textes stockés par le navigateur web sur le disque dur du visiteur d'un site web et qui servent *(entre autres)* à enregistrer des informations sur le visiteur ou encore sur son parcours dans le site.

Le webmestre du site visité peut ainsi reconnaître les habitudes d'un visiteur et personnaliser la présentation de son site pour chaque visiteur ; les cookies permettent alors de garder en mémoire combien d'articles il faut afficher en page d'accueil ou encore de retenir les identifiants de connexion à une éventuelle partie privée. Lorsque le visiteur revient sur le site, il ne lui est plus nécessaire de taper son nom et son mot de passe pour se faire reconnaître, puisqu'ils sont automatiquement envoyés par le cookie.

#### ▶ INTERNET EXPLORER : Comment activer ou limiter voir interdire les cookies?

Vous pouvez limiter, contrôler voire interdire l'usage des cookies.

Dans le menu **« Outils »** d'Internet Explorer, lancez **« Options Internet »** puis cliquez sur l'onglet **« Confidentialité »**.

Le curseur vertical règle le niveau de sécurité.

La palette s'étend de « Accepter tous les cookies » à « Bloquer tous les cookies. »

ATTENTION : La protection maximale restreint votre liberté de navigation, car de nombreux sites vous refuseront purement et simplement l'accès !

Entre ces deux extrêmes, quatre positions intermédiaires limitent l'interdiction à certains types de

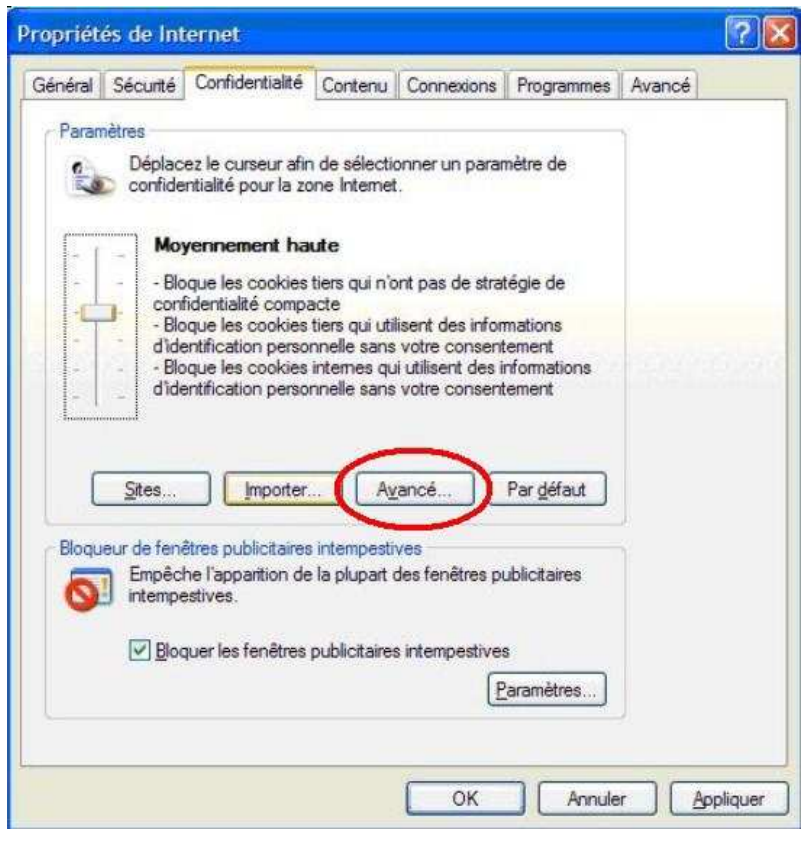

cookies, par exemple ceux qui contiennent des informations personnelles.

Pour chacune des positions du curseur, en cliquant sur le bouton « Avancé » vous pourrez ajuster plus précisément le contrôle des cookies.

Dans la nouvelle fenêtre, cochez « Ignorer la gestion automatique des cookies » et vous pourrez décider d'accepter ou de refuser les cookies internes ou les cookies tierce partie.

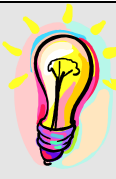

#### A SAVOIR :

Les cookies internes proviennent du site Web que vous êtes en train de visiter et peuvent être persistants ou temporaires. Un site Web peut utiliser ces cookies pour stocker des informations qu'il réutilisera la prochaine fois que vous accéderez à ce site.

Les cookies tierce partie proviennent des publicités d'autres sites Web (telles que des fenêtres publicitaires intempestives ou des bannières publicitaires) sur le site Web que vous visitez. Les sites Web peuvent utiliser ces cookies pour faire le suivi de votre utilisation du Web à des fins commerciales.

#### MOZILLA FIREFOX : Comment activer ou limiter voir interdire les cookies?

#### Lancez Firefox ;

Dans le menu « **Outils** », choisissez « **Options** » ; Sélectionnez la rubrique « **Vie privée** » :

| Démanage                                                                                                    |                                                                             | $\sim$                                                         |                                |                   |
|----------------------------------------------------------------------------------------------------|-----------------------------------------------------------------------------|----------------------------------------------------------------|--------------------------------|-------------------|
| Au glenamage de Firefox :                                                                                                    | Afficher map                                                                | age d'accuel                                                   | 1                              | 1).               |
| Eade gloconel : Lettb://w                                                                                                    | cogrante                                                                    | Gerdra-badu - ]                                                | Bestaurer la config            | walion par défaut |
| Téléchargements                                                                                                    |                                                                             |                                                                |                                |                   |
|                                                                                                    |                                                                             |                                                                |                                |                   |
| Afficher la fenêtre Télé<br>La refermer krisque                                                                                                    | chargements lo<br>tous les téléch                                           | rs du téléchargen<br>argements sont t                          | ient d'un lichier<br>mminés    |                   |
| Afficher la fenêtre Télé     La refermer krisque     Ktrogistrer les fichiers                                                                      | chargements lo<br>1 tous les téléch<br>dans le dossier                      | rs du téléchargen<br>argements sont t                          | rent d'un fichier<br>withintis | Encoury           |
| Afficher la fenêtre Télé     La refermer lorsque     Egregistrer les fichiers     Joujours demander où                                             | chargements lo<br>1 tous les téléch<br>dans le dossier<br>enregistrer les i | rs du tilléchangen<br>argements sont t<br>Bureau<br>Tichiers   | rent d'un fichier<br>annanés   | Europay.          |
| Afficher la fenêtre Télé     Garoferner korspar     Garoferner korspar     Garoferner konsteler o     Toujours demander ou Modules complémentaires | chargements lo<br>1 tous les téléch<br>dans le dossier<br>envegistrer les l | rs du tilléchargen<br>argements sont t<br>Ø Bureau<br>fichiers | rent d'un fichier<br>renninés  | Bacoury           |

Dans le chapitre « Cookies », cochez ou décochez « Accepter les cookies » :

| 6259     | anti-          | 15.11          | (market)                             | (20)                                                                                                    | 0              |           |                |
|----------|----------------|----------------|--------------------------------------|----------------------------------------------------------------------------------------------------|----------------|-----------|----------------|
| China    | Condition      | - Al           | Arrefeaturer                         | Viarreite                                                                                                    | And and A      |           |                |
|          | or spece       |                | ALTACO IS                            | T the particular                                                                                                    |                | ALTERNY.  |                |
| El con   |                | Section of the |                                      |                                                                                                    | iner.          |           |                |
| El son   | and the second | esconque pa    | a contrar data la                    | the state of the state of the s |                |           |                |
| 12 20    | converar des l | neormations    | s saises dans le<br>secto ell'ectués | romulares e                                                                                                    | ic in parti di | recoercoe |                |
| CI 20 S  | gerrent des l  | and the fee    | an is a recover                      |                                                                                                    |                |           |                |
| Cookies  | -              | 7              |                                      |                                                                                                    |                |           |                |
| D Acce   | epter les coo  | ues_           |                                      |                                                                                                    |                |           | Egosptions .   |
| 0        | Accepter les   | cocilies tier  | *                                    |                                                                                                    |                |           |                |
| Les      | conserver ju   | squià: le      | ur experation                        |                                                                                                    | *              | Affich    | er les coolges |
| Se prive |                |                | ani socalis                          |                                                                                                    |                |           |                |
| 1000     | -              | nas alam       |                                      | Res & In James                                                                                                    | ub ana da Esca | 201       | Dermitten      |
| Teres    | ions acara     | HIES EX USH    | active booking                       | ecs a saliense                                                                                                    | stare de rire  | (on       | En anocia.     |
| I Loui   |                |                |                                      |                                                                                                    |                |           |                |

Cliquez sur le bouton « OK » pour fermer la fenêtre « Options ».

#### LES POP-UP

#### Que sont les pop-up ?

C'est une fenêtre indépendante dite en "pop-up" (le terme français « fenêtre intruse » ou « fenêtre surgissante ») qui s'ouvre au-dessus d'une autre fenêtre. Généralement, il s'agit de fenêtres de sites Internet qui parfois grâce à un programme s'exécutant localement, peut sans connexion à l'Internet, également ouvrir des fenêtres en "pop-up". A de rares exceptions, les pop-up sont publicitaires, intrusives, ennuyantes et consommatrices de bande passante. Elles sont considérées comme une agression.

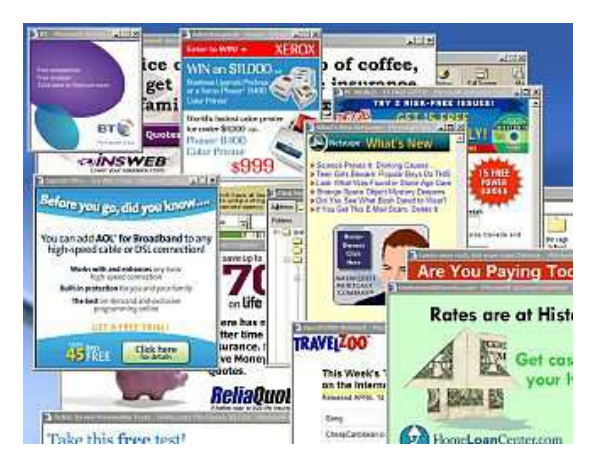

#### Forme d'affichage en "pop-up"

La forme d'affichage du contenu de ce genre d'intrusion est sous la forme d'une petite fenêtre sans ascenseur, ni barre d'outil, plutôt que sous la forme d'une page web normale. Elle est voulue par le développeur du site ou du programme, pour des raisons qui lui sont propres dans le but qu'à chaque fois que vous vous connectez sur son site, il souhaite mettre une information en évidence (une publicité, un avertissement ou un commentaire, par exemple).

#### Qu'est-ce que la fonctionnalité anti-pop-up ?

L'anti-pop-up est une fonction qui bloque les fenêtres pop-up intempestives. Dans les navigateurs récents (Internet Explorer depuis la version 6.0, Firefox, Opera, Safari, etc.), la protection contre ces fenêtres intruses est intégrée et paramétrable.

Auparavant, il arrivait en effet quelquefois que les internautes ne parviennent pas à visiter la page voulue quand celle-ci se présentait comme une fenêtre intruse (pop-up). Aujourd'hui, les navigateurs savent maintenant vous prévenir et vous donner les moyens de l'ouvrir d'un simple clic quand ils bloquent ces fenêtres intruses.

#### INTERNET EXPLORER : <u>Comment bloquer les pop-up ?</u>

Par défaut, le niveau du **filtre anti pop-up est paramétré** sur **Moyen**. Ce niveau bloque la plupart des fenêtres intempestives, mais un **niveau plus élevé** existe permettant de **bloquer toutes les fenêtres pop-up**.

#### Pour paramétrer cela :

- Cliquez sur **Outil** dans votre Barre d'outil Internet Explorer
- Survolez Bloqueur de fenêtres publicitaires intempestives,
- Puis cliquez sur **Paramètres du bloqueur de** fenêtres publicitaires intempestives.
- Une nouvelle fenêtre apparaît. Utilisez le menu déroulant (situé dans la partie « Niveau de filtre ») pour choisir l'option
   Haut : bloguer toutes les fenêtres intempestives.

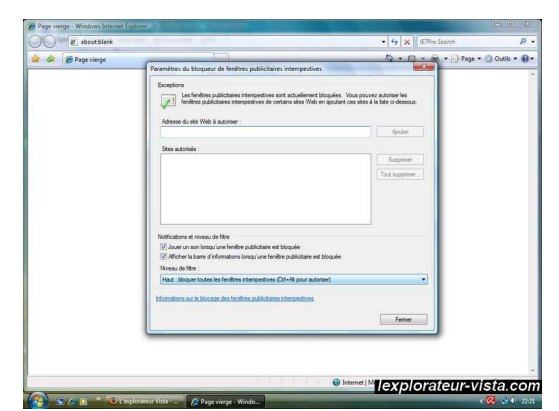

- Cliquez sur Fermer pour valider vos changements. En utilisant ce réglage, le bloqueur de fenêtres popup bloque toutes les fenêtres intempestives. Si vous souhaitez autoriser les pop-up d'un site, il vous suffit d'utiliser les raccourcis clavier Ctrl+Alt.
- MOZILLA FIREFOX : Comment bloquer les pop-up ?

Allez dans le menu « Outils » et sélectionnez « Options ».

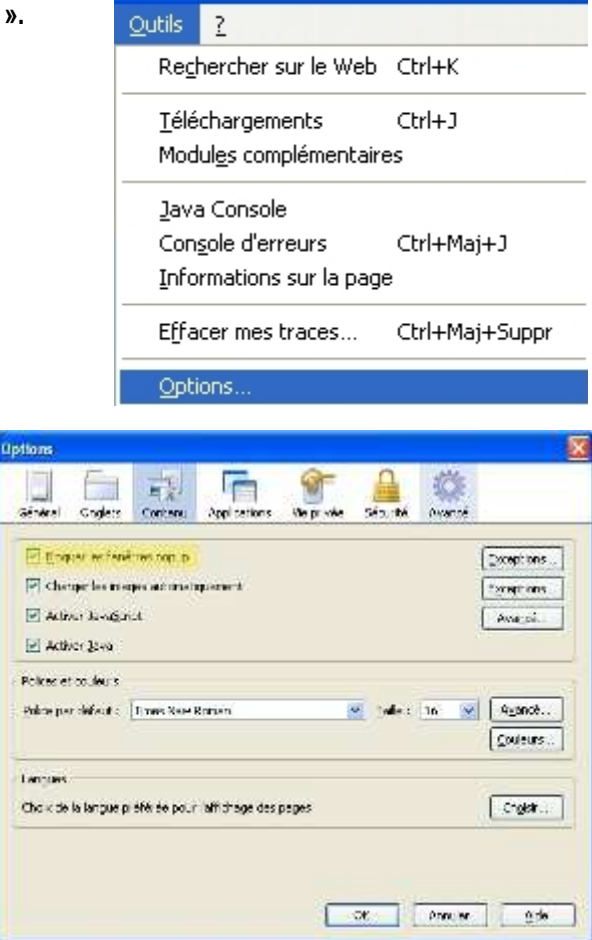

Une fois la fenêtre ouverte, cliquez sur l'onglet «Contenu», puis cochez la case « Bloquer les fenêtres pop-up ». Cliquez sur OK et fermez la fenêtre.

# 26 RACCOURCIS CLAVIER POUR TOUT FAIRE SUR INTERNET EXPLORER

| Navigation et gestion des fenêtres         |                   |
|--------------------------------------------|-------------------|
| Ouvrir une nouvelle fenêtre                | CTRL+N            |
| Refermer la fenêtre                        | CTRL+W            |
| Activer – désactiver le mode "plein écran" | F11               |
| Ouvrir un nouveau site ou un dossier       | CTRL+L ou CTRL+O  |
| Ouvrir un lien dans une nouvelle fenêtre   | MAJ+clic souris   |
| Faire défiler une page vers le bas         | ESPACE            |
| Faire défiler une page vers le haut        | ESPACE+MAJ        |
| Aller à la page précédente                 | ALT+FLECHE GAUCHE |
| Aller à la page suivante                   | ALT+FLECHE DROITE |
| Aller à la page de démarrage               | ALT+ORIGINE       |

| Favoris et historique                               |        |
|-----------------------------------------------------|--------|
| Ouvrir la boîte de dialogue "Organiser les favoris" | CTRL+B |
| Ajouter la page visitée à vos favoris               | CTRL+D |
| Afficher la colonne "Favoris"                       | CTRL+I |
| Afficher la colonne "Historique"                    | CTRL+H |
| Afficher l'historique de la barre d'adresses        | F4     |

| Sélection de texte et copie                           |        |
|-------------------------------------------------------|--------|
| Rechercher un mot ou du texte sur une page visitée    | CTRL+F |
| Ouvrir la colonne "Rechercher" (moteurs et annuaires) | CTRL+E |
| Sélectionner tous les éléments d'une page             | CTRL+A |
| Copier du texte sélectionné                           | CTRL+C |
| Imprimer la page ou une sélection de texte            | CTRL+P |
|                                                       |        |

| Divers                                                                           |                            |
|----------------------------------------------------------------------------------|----------------------------|
| Grossir / diminuer la taille des caractères d'une page                           | CTRL+roulette de la souris |
| Sélectionner l'adresse présente dans la barre d'adresse                          | ALT+D                      |
| Ajouter www. au début et ".com" à la fin du texte saisi dans la barre d'adresses | CTRL+ENTREE                |
| Actualiser la page visitée                                                       | F5 ou CTRL+R               |
| Interrompre le téléchargement d'une page                                         | ECHAP                      |
| Afficher le menu contextuel                                                      | MAJ+F10                    |

# LE TELECHARGEMENT

Le téléchargement est une opération de transmission d'informations (programmes, sons, images, vidéos...) d'un ordinateur à un autre.

De nombreux sites Internet proposent de télécharger des logiciels :

- A l'essai (libres ou propriétaires) : (shareware en anglais ou partagiciel) est un logiciel propriétaire, protégé par le droit d'auteur, qui peut être utilisé gratuitement durant une certaine période ou un certain nombre d'utilisations. Après cette période de gratuité, l'utilisateur doit rétribuer l'auteur s'il veut continuer à utiliser le logiciel.
   Durant la période d'utilisation gratuite, il est possible que certaines fonctions du logiciel ne soient pas disponibles
- Libre ou gratuit : (freeware en anglais ou graticiel) est un logiciel mis gratuitement à disposition par son créateur soit en tant que logiciel libre, soit en tant que logiciel propriétaire, auquel cas il est soumis à certaines contraintes quant à sa diffusion. Les graticiels ne doivent pas être confondus avec les logiciels commerciaux diffusés de manière bridée en termes de fonctionnalités (dit de démonstration), ou en termes de durée d'utilisation (partagiciel, shareware en anglais). Ils sont parfois financés par la publicité qu'ils contiennent (Adware).

#### Il existe deux catégories de graticiels :

Les graticiels non libres avec mention de leur limitation : Ces logiciels comprennent des limitations particulières, indiquées entre parenthèses, en plus de posséder les limitations habituelles du logiciel propriétaire (comme par exemple AVG antivirus )

Les graticiels libres : Il n'y a pratiquement aucune limitation de ces logiciels et peuvent être utilisé avec toutes les fonctionnalités proposées (comme GIMP, logiciel de traitement de l'image, par exemple)

Quelques exemples de sites proposant des logiciels libres ou à l'essai :

www.telecharger.com www.framasoft.net Gratuiciel.com : http://www.gratuiciel.com/

#### Mise en situation du téléchargement :

Avec le Web, le **téléchargement (ou download) de fichiers** se résume à un simple clic de souris. En général, le téléchargement fait référence à la méthode par laquelle vous accédez aux informations numériques d'un ordinateur distant. Aujourd'hui, presque tout ce que vous faites sur le Web est une forme de téléchargement.

Créez, avant toute chose, un dossier « Fichiers téléchargés » sur votre disque dur, par exemple dans « Mes documents », vous pourrez télécharger le fichier dans ce dossier vide et décompressez-le à cet endroit. Ceci vous permet de garder une trace des fichiers libérés du fichier compressé. Vous ne pouvez savoir à l'avance combien de fichiers sont contenus dans un fichier compressé.

Aller sur le **site www.telecharger.com** Dans le moteur de recherche du site, saisissez le nom de l'application souhaitée (*« photofiltre », par exemple*)

Cliquer sur le nom du logiciel et lire les informations Cliquez sur le bouton « TELECHARGER » Dans la nouvelle fenêtre cliquer sur « ENREGISTRER »

Choisir le répertoire ou stocker le fichier à télécharger

| ur/éditeur : <mark>Ant</mark>     | onio DA CRUZ                  | ******                                                                     |                                 |                 |
|-----------------------------------|-------------------------------|----------------------------------------------------------------------------|---------------------------------|-----------------|
| Présentation<br>elecharger.com    | Présentation<br>par l'éditeur | Avis des<br>utilisateurs                                                   | Captures<br>d'écran             | Forums          |
|                                   | Note de                       | s utilisateurs :                                                           | Version :                       | 6.4.0           |
|                                   | télécha <sup>Vi</sup>         | ous avez choisi d'ouvrir<br><b>pf-setup.exe</b><br>qui est up fichier de l |                                 |                 |
| ↓ télécharg                       | er y                          | à partir de : http://p<br>bulez-vous enregistrer ce                        | hotofiltre.free.fr<br>fichier ? |                 |
| gratuitement<br>:oFiltre permet d | 'effectuer des r              |                                                                            | Enregistrer le                  | fichier Annuler |

#### Décompression des fichiers compressés

Dans la majorité des cas avec les logiciels, **les fichiers que vous téléchargez sont compressés**. Il peut s'agir de fichiers individuels ou de groupes de fichiers qui ont été compressés en un seul fichier pour réduire le temps de téléchargement et l'espace disque nécessaire.

Afin de visualiser les fichiers compressés, un **programme de décompression** compatible est nécessaire pour lire les codes et les reconvertir dans leur forme d'origine comme **WINZIP**, par exemple. (*Voir chapitre sur les utilitaires et plug-in*)

Les fichiers compressés les plus courants portent une extension .zip. Ces extensions représentent des formats de compression standard pour PC. Il peut s'agir d'un seul fichier ou d'un ensemble de fichiers qui ont été regroupés en une seule archive. Pour décompresser un fichier .zip, utilisez un utilitaire tel que WinZip ou PkunZip, tous deux disponibles sur Internet (sur 01.net par exemple).

Ceci n'est pas nécessaire avec **les fichiers .exe** (*DOS/Windows*) qui sont **auto extractibles**. Ces <u>fichiers ne</u> <u>requièrent pas de logiciel distinct pour s'exécuter</u>

# FORMATS ET EXTENSIONS DE FICHIERS

Lorsque vous naviguez sur Internet ou que vous souhaitez téléchargez des fichiers du Web, différents formats de fichiers électroniques peuvent se présenter à vous. Pour identifier le type de fichier, il suffit de regarder son extension qui se compose généralement d'un point (.) suivi de 2 à 4 lettres (.xxx).

Connaître ce dernier vous permettra de savoir s'il fonctionne sur votre ordinateur et si un logiciel spécifique est nécessaire pour le décompresser, l'exécuter ou le visualiser.

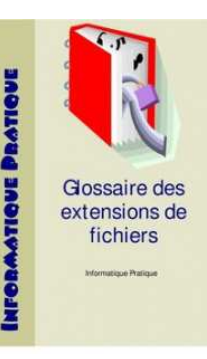

#### Fichiers en texte seul

#### .html/.htm

Langage utilisé pour la création de **documents Web**. Ce type de fichier nécessite un navigateur Web, tel que Netscape Navigator ou Internet Explorer pour l'affichage.

### • .txt

Ces fichiers peuvent être visualisés à l'aide d'un **traitement de texte** tel que Microsoft Word ou un simple **éditeur de texte** tel que Simple Text. Sur PC, vous pouvez utiliser le bloc-notes fourni avec le système d'exploitation Windows

#### Documents formatés

# • .pdf

« Portable Document Format » est un format propriétaire développé par Adobe Systems Inc. qui permet à des documents formatés (*y compris des brochures ou d'autres documents comportant des graphiques*) d'être transféré sur le Net et d'avoir le même aspect sur toutes les machines.

« Adobe Acrobat Reader » est nécessaire pour afficher ce type de fichier.

# Fichiers compressés et encodés

• .bin

Fichier Mac/PC

Ce type de fichier nécessite Stuffit Expander

# . exe

Programme DOS ou Windows ou **fichier exécutable** qui se décompresse lui-même. Pour savoir si ce fichier est un exécutable, il suffit généralement de cliquer deux fois sur l'icône placée sur le bureau pour le lancer. C'est le seul moyen permettant de dire que le fichier est un exécutable. (*Attention toutefois aux virus si vous ne connaissez pas la provenance par exemple d'un fichier joint en .exe sur un mail*)

# • .hqx

Format courant d'encodage pour **Macintosh**. Un fichier portant l'extension (.hqx) est un fichier Macintosh qui a été converti de telle sorte qu'il puisse être transféré sur le Net de manière sécurisée. Utilisez **Stuffit Expander** pour décoder ce fichier sur Mac. Sur un poste Windows, utilisez BinHex13 (binhex13.zip) pour le décoder.

# .sit

**Fichier Macintosh** qui a été comprimé à l'aide d'un programme appelé Stuffit. Pour décompresser un fichier portant l'extension (.SIT), utilisez le programme **Stuffit Deluxe** ou **Stuffit Expander** pour Mac ou pour Windows.

• .zip

Norme de compression courante pour DOS et Windows

Ces fichiers peuvent être décompressés sous PC à l'aide de **WinZIP**. Vous pouvez utiliser également **Stuffit Expander** pour Mac ou Windows.

#### Fichiers graphiques

#### . gif/.png

Format de fichier graphique le plus courant sur Internet.

#### . jpg/jpeg/jfif

Norme de compression courante, utilisée pour les **photographies et les images** statiques. Les fichiers JPEG peuvent être visualisés sur tout type de plate-forme à l'aide d'un afficheur JPEG.

#### .tiff

Format d'image à très haute résolution.

#### Fichiers sons

#### .au/uLaw/MuLaw :

Format le plus courant sur le Web pour les **fichiers sons.** Pour exécuter ce type de fichier sur Mac, utilisez **Sound App**. Sur PC, utilisez **Waveform Hold and Modify** *(whamxxx.zip)* gui prend en charge différents formats, leur conversion et offre des fonctions d'édition de fichier.

#### • .aiff

Autre format très courant sur le Web pour les fichiers sons. Bien qu'il s'agisse d'un **format Macintosh**, ce type de fichier peut être utilisé sur les autres plates-formes également. Pour le lire, les mêmes programmes que pour le format (.au) peuvent être utilisés.

#### • .mp3

Format de fichier le plus répandu sur le Web pour la diffusion de musique ayant la qualité du CD. Un fichier d'un Mo équivaut environ à une minute de musique.

Ce type de fichier nécessite un lecteur MP3, lequel est disponible à la fois pour Macintosh et pour Windows.

#### .ra

Format audio propriétaire appelé RealAudio.

Développé par la société RealNetworks, RealAudio permet de lire les sons en temps réel. Ce type de fichier nécessite un **lecteur Real Player**, lequel est disponible à la fois pour Macintosh et pour Windows.

#### • .wav

Format de fichier son natif pour Windows. Sur Mac, utilisez **Sound App** pour lire les fichiers (.wav).

#### Fichiers vidéo

#### avi .avi

Format de fichier vidéo standard pour Windows.

#### • .mov/.movie

#### Format courant pour les films QuickTime

Différentes applications peuvent être utilisées pour lire les fichiers .mov, parmi lesquelles Sparkle ou MoviePlayer sur Mac et QuickTime pour Windows.

#### • .mpg/mpeg

Format standard pour les films sur Internet, qui utilise le schéma de compression MPEG. Il existe une grande variété de **lecteurs MPEG** pour Windows.

# UTILITAIRES ET PLUG-IN

Généralement pour le **multimédia en ligne** (Son, vidéo, animation), **votre ordinateur doit être équipé d'une carte son et d'une carte vidéo**, mais pas uniquement, II vous faudra également des programmes spéciaux pour pouvoir les décrypter, appelés **plug-in**.

Les **plug-ins** sont des **petits programmes qui se combinent avec votre navigateur**, afin de lui apporter de nouvelles fonctionnalités.

# • TELECHARGER UN UTILITAIRE

Lorsque vous rencontrez une page Web qui nécessite un plug-in spécifique, un message vous invite généralement à le télécharger.

Si la page est configurée correctement, **cliquez sur le bouton approprié** pour aller directement sur le site Web du développeur du plug-in d'où **vous pourrez le télécharger**. La plupart des **plug-ins sont gratuits** et comme ce sont de petits programmes, **leur téléchargement est rapide**.

Que vous utilisiez Internet Explorer ou un autre navigateur, la procédure est quasiment identique.

#### • Première étape :

Créer un dossier pour le téléchargement des plug-ins sur votre disque dur. Nous vous suggérons d'appeler ce dossier « téléchargement » ou « utilitaires ».

Pour chaque plug-in à télécharger, **créez un sous-dossier** avec son nom. Ceci vous permettra de les localiser plus facilement.

#### • Deuxième étape :

Cliquez sur le plug-in à télécharger en cliquant soit sur son nom, soit un bouton nommé « Download » ou « Télécharger ».

Une fenêtre va s'ouvrir et cliquez sur le bouton « Parcourir » pour localiser le dossier que vous avez créé.

Commencez le téléchargement dans ce dossier.

#### • Troisième étape :

Une fois le fichier téléchargé, **ouvrez votre dossier contenant le fichier** ou bien si vous n'arrivez pas à le trouver, utilisez l'Explorateur Windows pour localiser le fichier sur le disque dur de votre ordinateur *(le fichier téléchargé se termine en général par l'extension «.exe » ou « .zip »)*. **Cliquez deux fois dessus**. **Le processus d'installation commence** alors.

Parfois, il est nécessaire de redémarrer l'ordinateur pour que le plug-in fonctionne.

#### Quatrième étape :

Une fois le plug-in installé, vous pouvez supprimer le fichier téléchargé en (.exe), libérant ainsi de l'espace sur votre ordinateur.

# UTILITAIRES LES PLUS UTILISES

Plutôt que d'interrompre votre navigation sur le Web pour télécharger un nouveau programme à chaque fois que vous en avez besoin, **prenez le temps d'installer les plus courants.** 

http:// www.macromedia.com/shockwave

Vous trouverez de nombreux sites intéressants à visiter et pour lesquels ce plug-in est nécessaire comme pour à des jeux, du divertissement 3D, des démonstrations de produits interactifs ou des applications de formation en ligne..ll permet d'accéder à ces fonctions du Net. Vous le trouverez sur le site Web Macromedia,

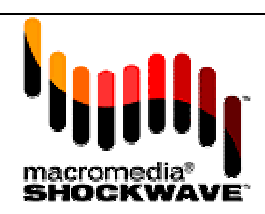

http://www.macromedia.com/software/flash

C'est un autre plug-in en vogue de chez **Macromedia**. *Flash Player* permet de consulter des sites Web dernière génération, intégrant de la vidéo, du texte, du son et des graphiques interactifs. Ce plugin est compatible avec les navigateurs internet explorer, Firefox, Opera, et Safari. Flash est un standard incontournable puisqu'il est déjà installé sur 98 % des

ordinateurs de bureau.

**REAL PLAYER** 

http://www.real.com

**Real Player, logiciel gratuit,** est l'un des programmes les plus populaires conçu pour lire des fichiers vidéo ou audio et transformer votre ordinateur en poste de radio ou en téléviseur. Le grand avantage de l'application Real Player est la **facilité à utiliser.** 

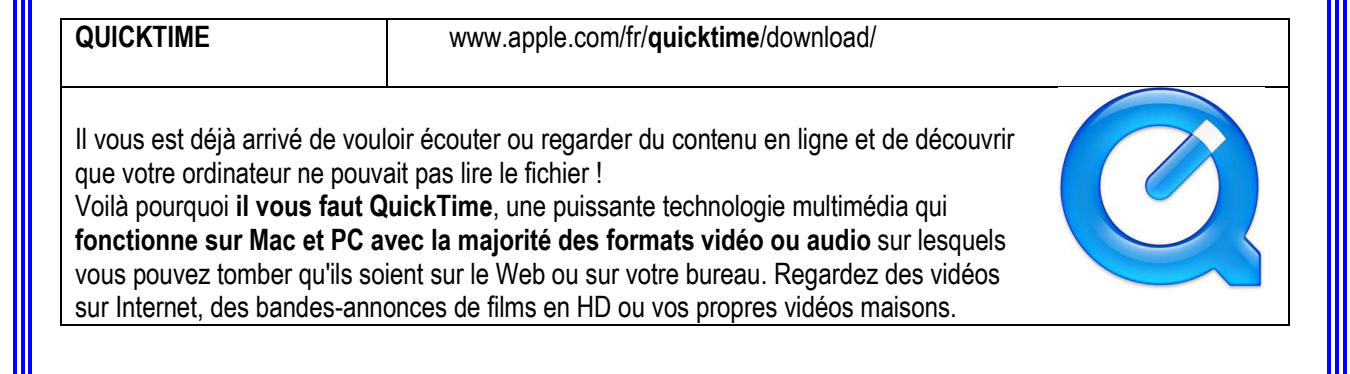

http://www.adobe.com

Adobe acrobat reader est un logiciel qui permet de visualiser, de faire pivoter, d'imprimer, de remplir et de soumettre des documents PDF (*Portable Document Format*) en ligne. L'application prend également en charge les navigateurs Internet Explorer, Netscape et Firefox (sous Windows uniquement).

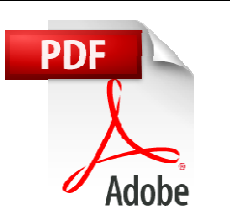

| WIN ZIP | www.winzip.com/fr/downwz.htm |
|---------|------------------------------|

Cet utilitaire permet de **compresser vos documents au format ZIP**. Ce standard de compression vous permettra **d'économiser de l'espace sur votre disque dur**. **WinZip** est également utile lorsque **vous téléchargez des logiciels**, puisque la plupart des archives disponibles sur Internet **sont compressées dans ce format**. **Mais WinZip** ne se limite pas au simple format ZIP et **permet également d'extraire le contenu des formats HQX, CAB, TGZ, LZH ou encore ARC**, par exemple.

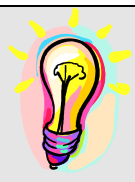

Trucs et astuces :

Pour profiter pleinement de l'internet, n'hésitez pas à **mettre à jour ces plug-ins**. Les nouvelles versions sont toujours compatibles avec les précédentes.

Parfois, pour **télécharger certains plug-ins**, il est indispensable de remplir des champs de questionnaires, mais **ne donnez pas vos véritables coordonnées civiles ou électroniques**, pour éviter les messages publicitaires.

# INTERACTIVITE SUR INTERNET

Grâce à Internet, les gens du monde entier disposent d'une multitude de moyens pour entrer en contact les uns avec les autres. Que ce soit en matière de recherche, d'éducation, de commerce ou de loisirs, nombre d'entre nous vivent, travaillent et se distraient différemment via Internet, sans même en avoir pleinement conscience.

Son caractère unique et la nécessité de se protéger sont de la responsabilité de tous, tant en matière de confidentialité que de sécurité, **de liberté d'expression**, **d'intégrité et de respect les uns vis-à-vis des autres**. En conséquence, considérer ce moyen de communication comme le reflet du monde physique ne suffit pas à

prendre conscience de sa nature fondamentalement divergente, exprimée au travers de coutumes et de pratiques propres.

# LES NEWSLETTERS

Qu'est ce qu'une « newletter » ou infolettre ?

L'infolettre, aussi appelé « newsletter », est l'équivalent sur Internet d'un bulletin d'information ou de la lettre d'information.

La newsletter permet, par exemple, de recevoir directement dans sa boîte de courriel des infos sur :

- Les dossiers d'actualité de votre site préféré (sous forme de nouvelles brèves)

- Le sommaire de certaines publications
- Les nouveaux produits et les promotions d'une entreprise commerciale
- Les activités d'une association, etc.

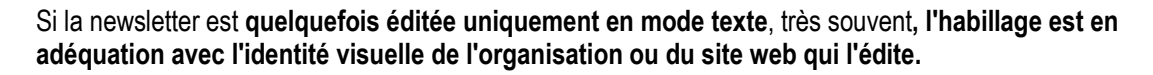

La fréquence de diffusion d'une newsletter est variable (quotidienne, hebdomadaire, mensuelle, etc.) selon les sites et la nature de l'information.

Les newsletters, généralement gratuites, sont la plupart du temps archivées sur les sites Web qui les émettent.

Exemple d'inscription pour une lettre d'information ou newsletter sur le site de la Bibliothèque Nationale de France (BNF) à l'adresse suivante :

http://www.bnf.fr/fr/outils/a.lettres.html

# · LA NETIQUETTE

#### Qu'est-ce que la Netiquette ?

Contraction de Net (pour <u>Internet</u> et une abréviation courante de Network qui signifier réseau ) et étiquette qui signifie éthique. La netiquette est un guide définissant les règles de conduite et de politesse à adopter sur les médias de communication mis à disposition par Internet.

S'il ne fallait retenir qu'une règle :

Ce que vous ne feriez pas lors d'une conversation réelle face à votre correspondant, ne prenez pas l'Internet comme bouclier pour le faire.

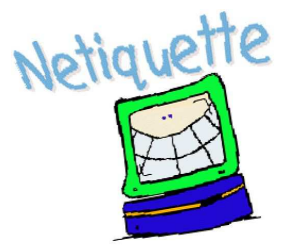

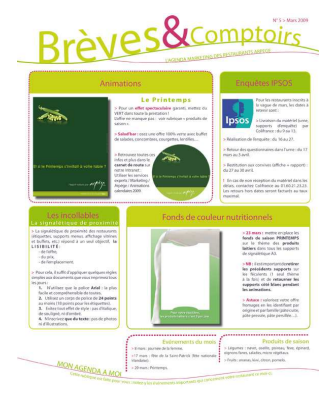

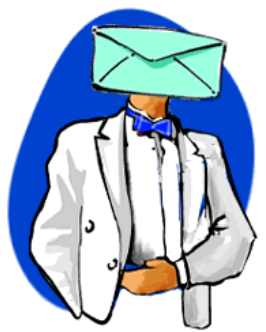

À cette notion de courtoisie et de respect de l'autre viennent ensuite se greffer des règles supplémentaires relatives aux spécificités de plusieurs médias.

#### Notions de charte

Chaque forum ou « tchat » de discussion a un fonctionnement qui lui est propre et possède ses «us et coutumes». Ceux-ci sont souvent tacites et doivent être inscrits dans un document appelé «charte d'utilisation» précisant les conditions dans lesquelles un message peut être ajouté dans un forum ou à une discussion sur un « tchat » et les critères pouvant aboutir à la modération d'un message.

Avant de poster un message sur un forum de discussion, de dialoguer sur un site de « tchat », il est toujours conseillé d'observer son fonctionnement et, le cas échéant, de lire sa charte d'utilisation.

#### Quelques exemples de règles de bonne conduite

Sur la route, nous attendons des autres conducteurs qu'ils respectent les règles de circulation. Il en va de même lorsque nous voyageons sur Internet et encore plus les sites de discussion et de partage comme les forums ou les « chats ». Les quelques indicateurs ci-dessous vous permettront de vous y retrouver.

- Lorsque vous communiquez sur ce genre d'outil, évitez d'écrire vos messages en lettres majuscules. ELLES DONNENT L'IMPRESSION QUE VOUS CRIEZ !
- Pour apporter un peu d'humour et d'originalité à vos messages, utilisez des « smileys », encore appelés « émoticones ». Ce sont des expressions faciales que vous créez à l'aide de combinaisons de caractères sur votre clavier.

Parmi les plus connus, on distingue :

| Heureux                     |                         | :-)        | :)       | :1      | =)    |    |    |
|-----------------------------|-------------------------|------------|----------|---------|-------|----|----|
| Très heureux                |                         | :-D        | ;D       | :D      | =D    |    |    |
| Très amusé                  | ٢                       | ^_^        |          |         |       |    |    |
| Sourire de chat             | -                       | :3         |          |         |       |    |    |
| Satisfait                   | 0                       |            |          |         |       |    |    |
| Tire la langue              |                         | :-P        | ;P       | :P      | :-p   | :p | =P |
| Clin d'œil                  | -                       | ;-)        | ;)       |         |       |    |    |
| Surpris                     | (                       | :-0        | :O       | :-0     | :0    |    |    |
| Avec des lunettes           | 0                       | 8-         | 8        | B-I     | B     |    |    |
| Avec des lunettes de soleil | 8                       | 8-)        | 8)       | B-)     | B)    |    |    |
| Fait un bisou               | 3                       | :-*        | *        |         |       |    |    |
| Cœur                        | $\odot$                 | <3         |          |         |       |    |    |
| Ange                        | $\overline{\mathbf{e}}$ | O:)        | O:-)     |         |       |    |    |
| Diable                      | 3                       | 3:)        | 3:-)     |         |       |    |    |
| Énervé                      | 8                       | >:(        | >:-(     |         |       |    |    |
| En colère                   | 8                       | >:0        | >:-0     | >:0     | >:-0  |    |    |
| Triste                      | ۲                       | :-(        | :(       | :[      | =(    |    |    |
| Pleure                      | 3                       | :'(        |          |         |       |    |    |
| Déçu                        |                         | :/         | :-/      | :\      | :-\   |    |    |
| Surpris                     | $\odot$                 | 0.0        | 0.0      |         |       |    |    |
| Pacman                      | 0                       | :v         |          |         |       |    |    |
| et d'autres moins faciles à | àdéc                    | ouvrir !   |          |         |       |    |    |
| Robot                       |                         | :0         |          |         |       |    |    |
| Requin                      |                         | (^^^)      |          |         |       |    |    |
| Pingouin                    |                         | <('')      |          |         |       |    |    |
| Chris Putnam                |                         | :putna     | ım:      |         |       |    |    |
| Bibliothèque Dépar          | rteme                   | ntale de j | prêt de  | la Doro | dogne |    |    |
|                             | ազած (                  | iocumen    | uan t ti | uto 1.  |       |    |    |

Animateurs – Formateurs : *Olivier Dutard – Christelle Lozach* Tél : 05 53 53 65 56 ou 05 53 53 37 82 - 36 -

- **Soyez concis**. Plus vos messages sont longs, plus le lecteur du contenu décrochera vite. Ceci vaut pour les messages envoyés aux forums de discussion comme aux listes de distribution.
- Souvenez-vous que tout ce que vous envoyez à un groupe de discussion ou tapez lors d'une conversation en ligne est visible du public. Vous ignorez qui va le lire et s'il ne va pas le copier pour le diffuser à son tour.
- Lorsque vous postez un message sur un « tchat », un forum ou un groupe de discussion publique, tenez vous en à l'essentiel. Proscrivez l'envoi global de commentaires hors sujet ou pire, de publicités à tous les groupes de discussion de votre connaissance. Cette pratique communément appelée le multi postage abusif (spamming), pourrait déclencher un rapide retour de « flammes », autre pratique désagréable sur Internet.

#### Que sont les flammes ?

Même à votre corps défendant, il arrive que **certains se sentent blessés par vos messages**. Aussi, soyez **prêt** à **recevoir des courriers incendiaires ou à connaître des attaques** lors de discussions publiques. C'est ce que l'on appelle **des flammes**. Si vous contre-attaquez, vous risquez de déclencher une « flamme war » ou guerre enflammée. Afin d'éviter un embrasement général, **le plus prudent est encore de ne pas répondre**.

Si vous **publiez une annonce dans un groupe de discussion**, ou la faites parvenir par courrier électronique, **identifiez-la clairement sur la ligne « Objet »**.

#### LES FORUMS DE DISCUSSIONS

#### Qu'est ce qu'un forum ou « newsgroup »?

Un forum de discussion est un espace web dynamique permettant à différentes personnes de communiquer. Le forum de discussion est généralement composé de différents fils de discussion (le terme «fil de discussion» est parfois remplacé par sujet de discussion, post, thread, enfilade ou topic) correspondant chacun à un échange sur un sujet particulier. Le premier message d'un « post » définit la discussion, et les messages suivants (situés généralement en dessous) tentent d'y répondre.

| Catégories                                                                                                    | Nombre de messages | Date du demier                          | modératura                                       |
|----------------------------------------------------------------------------------------------------|--------------------|-----------------------------------------|--------------------------------------------------|
| Hardware<br>CPU / Cartes Makes / RAM   Cartes graphiques   Stockage   Polichémiques d'Image   Autre  <br>Policialies   Mul-PC | 113090             | 25-07-2004 27-35<br>par gambit          | katkar, said.<br>Christophe, Ratuti,<br>Diousre  |
| Logiciels / Jeux<br>Drivers & OS   Jeux & conceles   Gravure   Fear to Pear   Image   Internet   Ico.   Auto-                 | 75210              | 25-07-2004 23:24<br>per Poussin_Hugique | Christophe, Patch,<br>Kathar, Xaetom             |
| Overclocking<br>OV/ Carter mans / RAM   Carter graphiques   Tuning   Autre                                                    | 13764              | 25-07-2004 22:55<br>garding-ted         | Christophe                                       |
| Le Bistrut<br>Pour tout ce qui n'a pas se place dans les autres catégories                                                    | 1101639            | 25-07-2004 23:31<br>par signaria        | FLo34, Aiva,<br>Minusplus, Bitman3an<br>Disuste  |
| Réseau / Télècoms<br>Réseau local   Sang-fil   Driamat   Télécomr   A l'aide !   Autre                                        | 23668              | 29-07-2004 20:07<br>par.gbog            | Christopha                                       |
| Le Monde Micro<br>Les bons plans   Les anaques   Les nouveautés   Autre                                                       | 3646               | 24-07-2004 19:34<br>par ffomeiulach     | Patch, Christophe                                |
| Le Monde de Linux<br>Instalation   Wilcolm   A Parile 1   Avine                                                               | 7833               | 25-07-2004 22/24<br>par 911073          | duglambier,<br>Christophe                        |
| Seti / RC5 / Folding@home<br>Seti   Project Dolphin   Genome & Folding   Autre                                                | 3611               | 25-07-2004 19:00<br>par Ninistry        | Chitatophe                                       |
| Programmation<br>PHP = MySQL & ASP 1 C / C++ / Java   HTML / Javasumpt   Delphi / Pascal   Autra                              | 6444               | 29-07-2004 20-19<br>par skylight        | Christophe                                       |
| Achots / Ventes<br>Achots   Ventes   Entimation   Pethes almontaic diverses   Entre professionals                             | 23541              | 25-07-2004 29:04<br>par los Pebos       | Christophe                                       |
| Remarques & Suggestions<br>Le ferum   Le arte   Le comparateur de prin                                                        | 13302              | 29-07-2064 21-28<br>par Max2000         | Christophe                                       |
| Les news : vos réactions<br>Les communates der nex                                                                            | 135132             | 25-07-2004 23:27<br>par movem           | Alexandre F, Robin V<br>Florten C, Gregory F     |
| Rouveaux messages depuis votre demière votre                                                                                  |                    | Hernikre tota<br>Mar                    | t de messager i 16666<br>núres Enregistrés i 263 |

#### Fonctionnement du forum

• Le pseudonyme

Il est déconseillé de poster sur un forum avec son nom réel car les discussions d'un forum sont asynchrones, ce qui signifie qu'un message laissé un jour sur un forum a vocation à rester éternellement. Ainsi, si vous postez sous votre vrai nom, il est possible de retrouver les traces de toutes vos discussions sur l'ensemble des forums que vous aurez fréquenté.

La loi informatique et libertés prévoit un droit d'accès et de rectification à toutes les données personnelles vous concernant. Toutefois il risque d'être difficile de contacter l'ensemble des responsables des sites sur lesquels vous avez posté un jour et extrêmement contraignant pour ces derniers de supprimer les traces de vos discussions.

Il est donc **conseillé de choisir un pseudonyme** (*pseudo* ou *nickname*), permettant à vos interlocuteurs de vous reconnaître d'une discussion à l'autre et protégeant d'une certaine façon votre anonymat.

#### • Modération

L'ensemble des discussions présentes dans un forum de discussion engage la responsabilité de leurs auteurs ainsi que celle du responsable de publication, c'est-à-dire l'éditeur du site hébergeant le forum. Ainsi, pour garantir le bon fonctionnement du forum selon les termes de la charte d'utilisation et afin de se couvrir juridiquement, les sites proposant un forum de discussion mettent généralement en place un système de modération, c'est-à-dire un <u>dispositif humain et technique permettant de surveiller et de supprimer les</u> <u>messages non conformes à la charte</u> ou pouvant entraîner des poursuites juridiques. Les personnes chargées de cette tâche sont ainsi appelées modérateurs.

#### Il existe deux types de modération :

La **modération a priori** : les messages doivent être validés par un modérateur pour être publiés et donc apparaître en ligne.

La **modération a posteriori** : les messages ajoutés sont automatiquement publiés *(ils apparaissent en ligne directement)*. Le site se réserve la possibilité de supprimer les messages a posteriori.

• Structure d'un forum

#### Une catégorie sert à déterminer un thème de discussion.

Exemple : dans une catégorie "Littérature", on ne trouvera pas de discussion à propos de matériel informatique, et vice versa.

Une fois entré dans la catégorie, on accède à **la liste des sujets attachés** à celle ci. Tous **les sujets sont classés dans l'ordre chronologique,** non pas de date de création, mais de date de dernière participation. Les sujets affichés en haut sont donc les sujets les plus récents.

|                                                                                               | 16 19 20 Suma Provident   | Perindidad   | In Page Stream                          |
|-----------------------------------------------------------------------------------------------|---------------------------|--------------|-----------------------------------------|
| These ages                                                                                    | Deter Autometic mont      | den de Viler | Data da demar                           |
| <ul> <li>[VD5] [75] PC complet en pièce détachées (KT7, SORAM,<br/>Barracuda, 17*)</li> </ul> | tas Petros                | 4            | 25-07-2004 aprilia                      |
| 🖉 🚇 [vds]Jeux vidéos divers pour GBA et PSX                                                   | rei Frinans, da. fran 11. | -            | 25-07-2004 22:26<br>rei Foise au do feu |
| Vend carte mere + processeur AMD                                                              | 25-07-2004 23:04          | 78           | 25-07-2004 22/05                        |
| 🗄 [VD5] Adaptateurs CPL neufs (2 unités) pour 806                                             | Los Pebos                 | 2            | 25-07-2004 20:13                        |
| WDSJ Modem/Router Alcatel Speedtouch Home Ethernet                                            | 25-07-2004 22:26          | \$72         | 25-07-2004 20:11<br>networks            |
| 🖉 (VDS) Painkiller neuf solde I                                                               | rei_l'oiseau_de_feu       |              | 25-07-2004 19:10<br>Julia               |
| KANDP Casin                                                                                   | 25-07-2004 22:05          | 34           | 25-07-2004 18/16<br>totofafarato        |
| 🛯 [VD5] 2 lecteurs CD Plextor Ultraplex 40x +> 256 fdpin                                      | swixmix                   | 141          | 25-07-200 12:45                         |
| Vendu]Hercules 9800pro128                                                                     | 25-07-2004 20:13          | \$27         | 25-07-004 00:38                         |
| 🛆 [ACH] A64 toutes fréquences                                                                 | allserv                   | 45           | 24 07-2004 20-22                        |
| Routeur Cisco                                                                                 | 25-07-2004 20:11          | 22           | 24-07-2004 20:05<br>dampinglin          |
| UVDS] Portable Sony Centrino 1.7 ghz,DD 80 Go, 512<br>Mo,ecran 14'1                           | nmarco                    | 1            | 24-07-2004 13:53<br>soft                |
| UDS] Watercooling Complet                                                                     | chouroi 1.9               | 193          | 34-07-2004 19:DE                        |

Des sujets listés, n'est visible que le titre de la discussion. Celui-ci donne accès au contenu de la discussion choisie.

Celle ci est composée de messages classés par ordre de parution. Les messages affichés en haut sont les messages les plus anciens. Les nouveaux messages viennent se positionner à la suite.

| and the second second second second second second second second second second second second second second second | - Print I I                                                                                                    | S'identifier i S'incon                                                 |
|----------------------------------------------------------------------------------------------------|----------------------------------------------------------------------------------------------------|------------------------------------------------------------------------|
| Recherchier In meit/poeudu s                                                                                     | Ga                                                                                                    |                                                                        |
|                                                                                                    | Rast die groge                                                                                                    |                                                                        |
| Autour                                                                                                    | Suget   [Veredu]Surrules 1896pro 128                                                                                                    | Prilvenir les moders teor                                              |
| nononice                                                                                                    | 🗒 Porté le 22-07-2004 à 16-58-18 🕼 🐼 🐼 🚮 🔛                                                                                                    |                                                                        |
|                                                                                                    | Salut, je vend une og Hercules 9600pro128 version boite, la ca<br>environ, j'al malheuresement perdu la facture, (en faite, j'al ver<br>env, et je pense qu'il y avait la om et og dessus) | rte est en parfait état, elle a 1an<br>ndu une carte mère il y a 4mpis |
|                                                                                                    | de ce faite, je n'encaisserai le chèque qu'après essai de l'ache                                                                                                    | teuri                                                                  |
|                                                                                                    | J'en veux 200€ fdp in, ou a retirer dans la 06                                                                                                    |                                                                        |
|                                                                                                    | (en viente sur d'autres forum)<br>Herrage 4dné per neconverté 25 à 100124124                                                                                                    |                                                                        |
| NiahBoumPof is back<br>Pierre Pelmade sutside                                                                    | E Penté le 22-07-200 Pol(24:24 Set Set Set Set Set Set Set Set Set Set                                                                                                    |                                                                        |
| nononice                                                                                                    | E Pente le 22-07-2004 A20126-25                                                                                                    |                                                                        |
| FL014<br>• Joyau Franco-Britannique                                                                              | a 20:36:25                                                                                                    |                                                                        |
| NähiBoumPol is back<br>Pierre Palmade outside                                                                    | 🗄 Paura le 23-07-2004 a 13:02:25 BB 😰 🔐 📆 🔤                                                                                                    |                                                                        |
|                                                                                                    | han ste brødene I                                                                                                    |                                                                        |

#### Comment participer à un forum de discussion ?

La première fois que vous voulez participer à un forum de discussion, il est utile de s'inscrire.

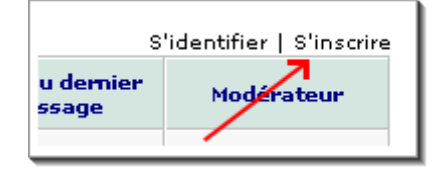

NB: Certains forums MesDiscussions.net autorisent la participation à des personnes non inscrites, cela dit, les personnes non inscrites perdent énormément d'avantages et de fonctionnalités.

Après inscription, vous recevrez un email avec notamment votre mot de passe et un lien de confirmation.

| À : t<br>Dbjet : f<br>Vous venez de | est@mappemonde.net<br>Forum boinc : Bienvenue ! |                                   |
|-------------------------------------|-------------------------------------------------|-----------------------------------|
| Objet : I<br>Vous venez de          | orum boinc : Bienvenue !                        |                                   |
| Vous venez de                       |                                                 |                                   |
|                                     | vous inscrire au forum boind                    | :                                 |
| Voici votre nom<br>Votre mot de p   | d'utilisateur : Bobo<br>asse : zJwsF5QN3kOD     |                                   |
| Pour vous conr                      | ecter immédiatement au for                      | rum, cliquez ici                  |
| Une fois conne                      | tté, vous pouvez changer v                      | otre mot de passe en cliquant ici |
|                                     |                                                 |                                   |
|                                     |                                                 |                                   |

Bibliothèque Départementale de pr Service de l'Informatique documenta Animateurs - Formateurs : Olivier Duta Tél: 05 53 53 65 56 ou 05 55 57 57 54 S'identifier | S'inscrire | Aide

Date du demier

message

# L'identification Quand vous avez créé votre compte sur le forum, identifiez-vous : Vous saurez que vous être identifié grâce au menu précédent qui sera différent : Tolorf : Se déconnecter | Profil | Aide Nombre de Date du dernier messages Date du dernier message

# Qu'est ce qu'un tchat ou « Tchatte » ?

Un «tchat» appelé également parfois *clavardage* ou *babillage* est un espace permettant une «discussion textuelle» (par écrit) en temps réel entre plusieurs internautes. Le terme «tchat» provient du verbe anglais «To chat» qui signifie «bavarder».

L'objectif poursuivi par un tchat n'est pas le même que celui d'un forum de discussion : un tchat favorise la communication en temps réel entre un petit groupe d'individus et se rapproche plus d'une communication privée, tandis qu'un forum de discussion permet à un grand nombre d'individus d'échanger et de consulter la conversation sans nécessairement être présents au même moment.

#### Un tchat se présente la plupart du temps sous la forme d'une fenêtre subdivisée en plusieurs parties :

- La zone de discussion contenant les dialogues successifs des différents t*chatteurs* ;
- La **zone de saisie**, dans laquelle l'utilisateur peut saisir un message à envoyer au(x) destinataire(s)
- La liste des chatteurs connectés, permettant de voir l'ensemble des personnes présentes dans le canal de discussion. La plupart du temps un clic sur le nom d'un utilisateur permet d'ouvrir une communication privée avec celui-ci.

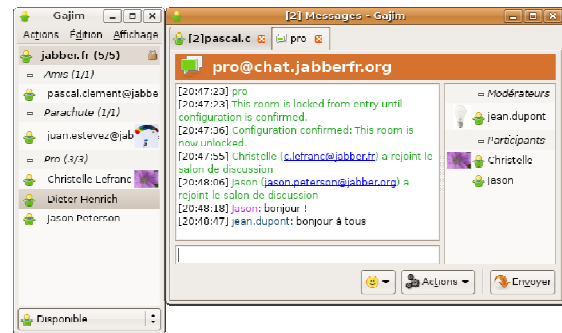

#### Qu'est ce qu'un avatar ?

On appelle «avatar» une image symbolisant l'utilisateur. Il s'agit ainsi d'un personnage virtuel dont le but est de donner une représentation visuelle de vous. Ainsi un avatar peut être un personnage vous représentant ou bien totalement imaginaire !

#### Le jargon des « tchatteurs »

Etant donné la nature écrite de la discussion dans un tchat et **le besoin d'une certaine rapidité** dans les échanges, **les tchatteurs utilisent souvent des abréviations**.

#### Voici ci-dessous une liste des abréviations les plus courantes :

| @+    | A plus tard ! (A bientôt !)    |
|-------|--------------------------------|
| @12C4 | A un de ces quatre (à bientôt) |
| A+    | A plus tard ! (A bientôt !)    |
| A12C4 | A un de ces quatre (à bientôt) |
| AMHA  | A mon humble avis              |

| ASAP  | Dès que possible (As Soon As Possible)                                |
|-------|-----------------------------------------------------------------------|
| asv   | Age/Sexe/Ville                                                        |
| bjr   | bonjour                                                               |
| brb   | be right back (de retour dans un instant)                             |
| cad   | C'est-à-dire                                                          |
| càd   | C'est-à-dire                                                          |
| ct    | C'était                                                               |
| CU    | onomatopée de See you, qui signifie "à la revoyure"                   |
| dsl   | désolé                                                                |
| FYI   | pour information (For Your Information)                               |
| gt    | j'étais                                                               |
| irl   | "in real life" signifie "dans la vraie vie"                           |
| k     | ОК                                                                    |
| lol   | laughing out loud (mort de rire, mais en général plus faible que mdr) |
| lu    | salut                                                                 |
| lut   | salut                                                                 |
| mdr   | mort de rire                                                          |
| oqp   | Occupé                                                                |
| pk    | pourquoi                                                              |
| pkoi  | pourquoi                                                              |
| ptdr  | pété de rire                                                          |
| re    | re-bonjour ou re-salut                                                |
| ROTFL | rolling on the floor laughing (à se rouler par terre de rire)         |
| slt   | salut                                                                 |
| svt   | souvent                                                               |
| thx   | thanks (merci)                                                        |
| tlm   | tout le monde                                                         |
| vala  | voilà                                                                 |
| vi    | Oui                                                                   |
|       |                                                                       |

# QUELQUES EXEMPLES DE FORUM OU DE TCHATS

Forum littéraire
 Forumlittéraire : <u>http://www.etudes-litteraires.com/forum/index.php</u>
 Grain de sel : <u>http://grain-de-sel.cultureforum.net/</u>
 Le plumorum : <u>http://leplumorum.free.fr/</u>
 La bibliothèque : <u>http://bibliotheque.cultureforum.net/</u>
 Les poètes : <u>http://www.lespoetes.net/forum/index.php</u>

<u>« Chat » enfant / ados</u>

Ados.fr : <u>http://chat.ados.fr</u> blablaland : http://blablaland.com/

# LES MEDIAS SOCIAUX

Les médias sociaux, c'est quoi ?

Les médias sociaux sont des medias rassemblant un groupe d'applications en ligne afin d'utiliser des techniques de communication hautement accessibles par tous pour faciliter la création et l'échange de contenu généré par les utilisateurs.

Les médias sociaux utilisent donc l'intelligence collective dans un esprit de collaboration en ligne.

Par le biais de ces moyens de communication sociale, des individus ou des groupes d'individus qui collaborent, vont créer ensemble du contenu Web, l'organiser, l'indexer, le modifier, faire des commentaires et le partager.

Les médias sociaux utilisent beaucoup de techniques, telles que les *flux RSS* et autres flux de syndication Web, les blogs, les wikis, le partage de photos (Flickr), de vidéo (YouTube), les podcasts, les réseaux sociaux et plus encore...

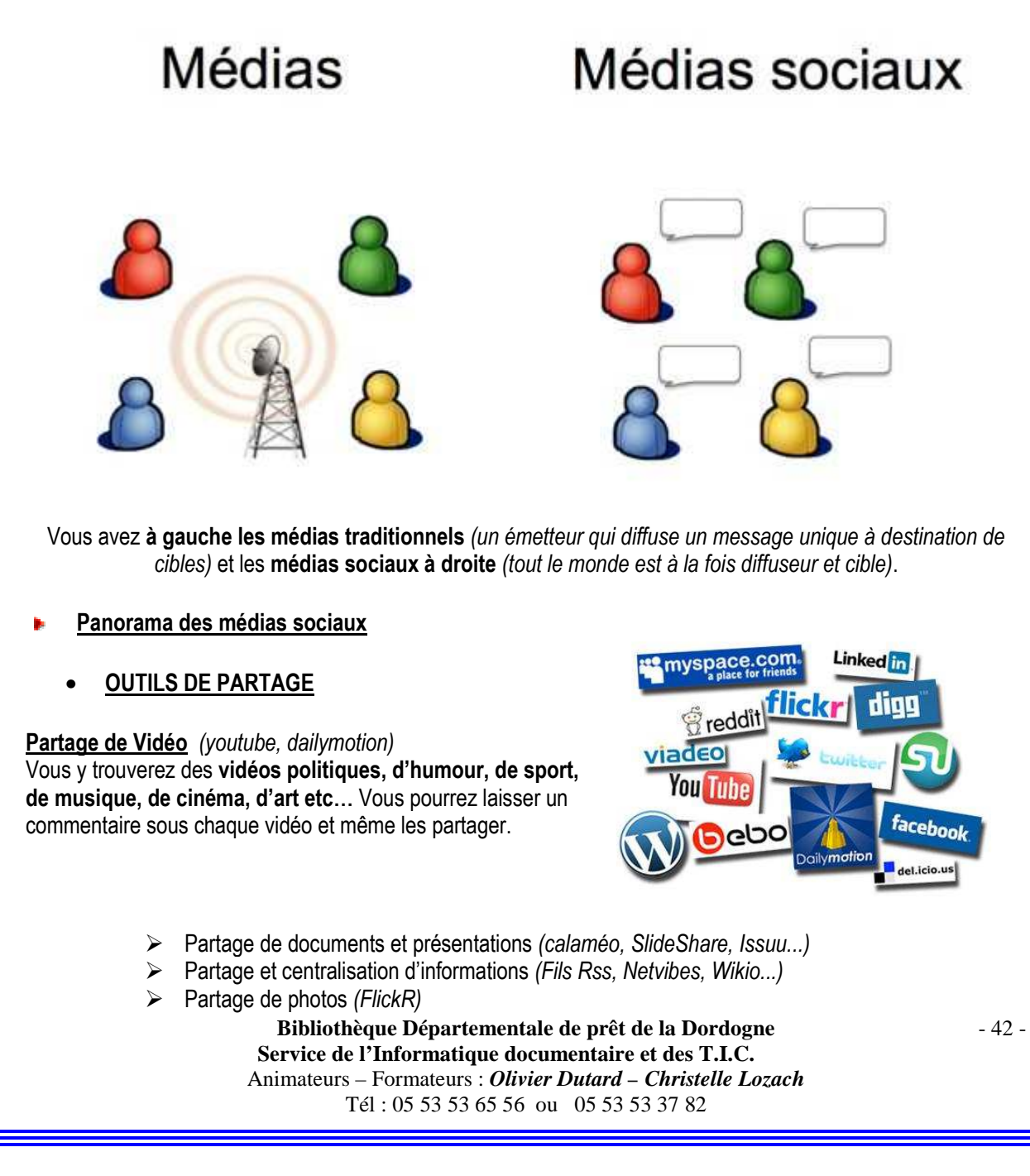

Partage audio (Soundcloud...) Partage de géolocalisation (google maps...)

Ces outils ont l'avantage pour un service public ou une collectivité territoriale de gérer certains problèmes techniques (*Encodage des vidéos, espace sur le serveur...*) tout en offrant une visibilité de leurs productions sur Internet. Les images, les vidéos ou les documents (*.pdf, par exemple*) sont consultables à la fois sur le service en ligne et/ou peuvent être intégrer et consultable sur le site hébergeur / sur son blog ou sur son profil de média sociaux (*facebook, par exemple*).

### OUTILS DE COLLABORATION ET D'EXPRESSION

#### Les WIKI

Ils offrent la possibilité à plusieurs personnes de **créer, modifier, amender des contenus comme sur le modèle de WIKIPEDIA** (encyclopédie libre dont les articles à nature encyclopédique sur de nombreux sujets créés et édités bénévolement par des contributeurs anonymes.)

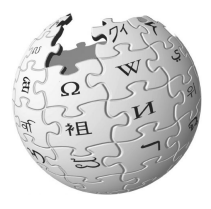

Par exemple, Brest a lancé un Wiki sur l'histoire, le tourisme et la vie culturelle locale.

#### Les BLOGS

Les blogs sont aussi un bon moyen de partager de l'information de façon interactive. Ce support de communication est un moyen intéressant de dialoguer avec son public. Il autorise de nombreuses fonctions 2.0 comme les commentaires, la création de mini-sondage ou la publication d'un contenu sur un réseau social.

Loin de déshumaniser, cet outil peut rapprocher tout en abordant rapidement l'actualité de votre bibliothèque. C'est un média simple d'utilisation et peu coûteux pour faire connaître votre bibliothèque tout en étant réactif et d'aborder un grand nombre de sujets. Exemple de plateforme de blog intéressante : Over-blog : http://www.over-blog.com

Quelques exemples de blog de bibliothèques sur l'annuaire du blog des bibliothèques de Dordogne sur http://bdp24.viabloga.com

#### LES RESEAUX SOCIAUX GENERALISTES

Un réseau social généraliste (comme facebook) est une application Internet dédiée à la communication avec ses relations, à la rencontre de nouvelles personnes, à la construction d'un réseau professionnel ou non et au partage d'informations centralisées.

Le principe des réseaux sociaux : (Identique pour tous les réseaux sociaux)

- Se créer un profil (infos personnelles, photo, centres d'intérêt)
- Inviter ses «amis» à nous rejoindre.
- Chaque contact accepte l'invitation
- Cette acceptation accroît le réseau de nouveaux contacts. Les arrivants inscrivent à leur tour leurs contacts et ainsi de suite...
- LES RESEAUX SOCIAUX PROFESSIONNELS

Les réseaux sociaux professionnels sont basés sur le même principe que les réseaux sociaux généralistes

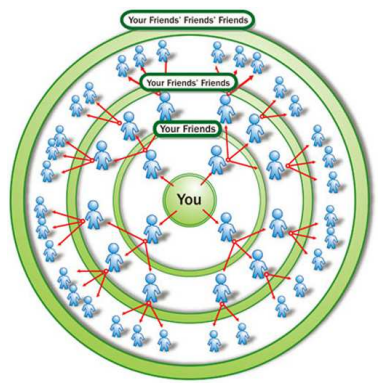

#### En voici quelques exemples :

LinkedIn est un réseau professionnel en ligne où vous pouvez présenter votre carrière professionnelle mais également être en relation avec des personnes issues du même univers professionnel que vous. Il permet une gestion de réputation.

Viadeo vous permet d'établir des contacts professionnels, de vous faire connaître dans le milieu etc... il posséde une base de données d'offres d'emploi.

Ziki aide les entreprises à trouver le meilleur prestataire de service pour la réalisation d'un projet.

N'oublions pas également **InterFrench**, le réseau francophone mondial pour tout ce qui concerne vos projets à l'étranger, et **Piwie** le premier chat business.

#### LES RESEAUX DE SERVICES ET DIVERTISSEMENTS

**Ma-residence** vous propose d'échanger des bonnes adresses, des services et de parler de vos expériences entre voisins, il en va de même pour **Voisineo** ou encore **Peuplade** qui vous relie à votre quartier. N'oublions pas bien sûr **Copains d'avant** qui est présent depuis des années et **Trombi** qui vous permet de voir les têtes de vos anciens compagnons de classe ! Et enfin **ReseauxLycée**, et **Etnoka** qui proposent aux lycéens et étudiants de discuter, organiser des soirées ou d'échanger des cours !

Voici le tout dernier réseau **beGlob** pour **les passionnés de voyages** où vous pourrez partager vos « bons plans », vos conseils et votre expérience avec les autres

Intégrer un réseau social

#### Quel intérêt d'intégrer un réseau social ?

- > Communiquer à grande échelle
- > Interaction et dynamisme de l'information

Ce sont deux aspects particulièrement intéressants d'un réseau social grâce au **dynamisme des membres et le niveau de confiance** qu'ils portent les uns envers les autres. Grâce à cela une information jugée intéressante par un internaute, celle ci pourra très **rapidement être diffusée** à d'autres et bientôt **propagée à l'ensemble du réseau**.

En tant que bibliothécaire, vous pouvez faire part de votre ressenti sur un roman lu, sur un film vu, apporter de l'information sur des manifestations, un concert, une exposition... et ainsi échanger avec « les amis » virtuels ou non de la bibliothèque.

#### Interface unique et centralisation de l'information

D'un point de vue fonctionnel, **les réseaux sociaux** réunissent, via **une interface unique**, la publication de textes, de photos, de vidéos, de commentaires, de « tchate »...

Mais leur force tient surtout à **leur capacité à diffuser des informations de façon massive et quasiinstantanée**. Car comme tout contenu publié sur une page (*consacrée à une manifestation, une personne ou un service public*) il sera immédiatement transmis à l'ensemble de ses « AMIS » ou « FANS » qui pourront faire suivre.

#### Toucher un public nombreux et hétéroclite

Les réseaux sociaux sont devenus une dimension essentielle du web d'aujourd'hui. Les contenus et services disponibles sur la toile par ce biais là sont des outils de médiation entre les personnes. Par exemple, en tant que bibliothécaire, vous pourrez toucher davantage le public jeune par ce moyen de communication.

# leur téléphones ernautes en leur cédé utilisé par nmentaires kimum de commentaires mmunauté. er sans preuve rotection on qui est faite cotection on qui est faite cotection on qui est faite cotection on qui est faite cotection on qui est faite cotection con qui est faite

éos, idées, liens ...)
Bibliothèque Départementale de prêt de la Dordogne
Service de l'Informatique documentaire et des T.I.C.
Animateurs – Formateurs : Olivier Dutard – Christelle Lozach
Tél : 05 53 53 65 56 ou 05 53 53 37 82

# Adresse IP

**Une adresse IP** (avec IP pour Internet Protocol) est le numéro qui identifie chaque ordinateur connecté à Internet, ou plus généralement et précisément, l'interface avec le réseau de tout matériel informatique (routeur, imprimante) connecté à un réseau informatique utilisant l'Internet Protocol .

# Avatar

Par extension en matière informatique, l'avatar désigne l'incarnation numérique d'un individu dans un monde virtuel (on parlera aussi de « personnage »). Par extension ce terme est arrivé dans le langage courant des forums de discussions. Il est là, bien plus proche de son sens originel. Sur un chat, le nom « avatar » désigne également, par abus de langage, l'image que l'on utilise pour se représenter (que ce soit une image de soi-même, de quelqu'un d'autre ou d'une chose que l'on aime ou à laquelle on s'identifie).

# ▶ Bande passante

Volume de données qu'il est possible de transférer entre un serveur et un ordinateur client. L'expression est utilisée de manière courante pour désigner un débit exprimé en octets *(ou Kilo, Mega, Giga-octets)*.

# Blog

C'est la contraction de Web Log (journal de bord). C'est un espace perso que le créateur gère organise et surtout modère (contrôle)

# Bluetooth

Protocole de communication par ondes radios. Il vise à normaliser les communications sans fil courtes distances entre ordinateurs, assistants personnels (PDA), téléphones et autres périphériques. Ce système est particulièrement apprécié et utilisé par les enfants qui l'utilisent pour s'échanger en toute discrétion des fichiers (photos,audio,vidéo) le plus souvent via leur téléphones portables.

# Cyberbulling

Méthode utilisée par certains Internautes ayant pour objectif d'harceler d'autres internautes en leur adressant massivement des emails.

# Dedipix

Vient de la contraction « dedicace » et « pix » pour picture (photo) en Anglais. Procédé utilisé par des blogueurs consistant à échanger des photos souvent dénudées contre des commentaires « lachés » sur leurs blogs. L'objectif recherché par le blogueur étant d'avoir un maximum de commentaires postés sur son blog et ainsi avoir un blog de mieux en mieux référencé parmi la communauté.

# Diffamation

Porter atteinte à l'honneur ou à l'intégrité d'une personne, l'accuser à tord, l'accuser sans preuve

# DRM

Digital Rights Management, terme anglais pour Gestion numérique des droits, la protection technique des droits d'auteur et de reproduction dans le domaine numérique. Elle a pour objectif de contrôler par des mesures techniques de protection l'utilisation qui est faite des œuvres numériques.

# Facebook

Facebook est un réseau social permettant aux personnes de se créer un profil et d'y publier des informations personnelles. Les utilisateurs peuvent intérargir entre eux et partager leurs données ( informations, photos, vidéos, idées, liens ...)

# GLOSSAIRE

(0)

10

O

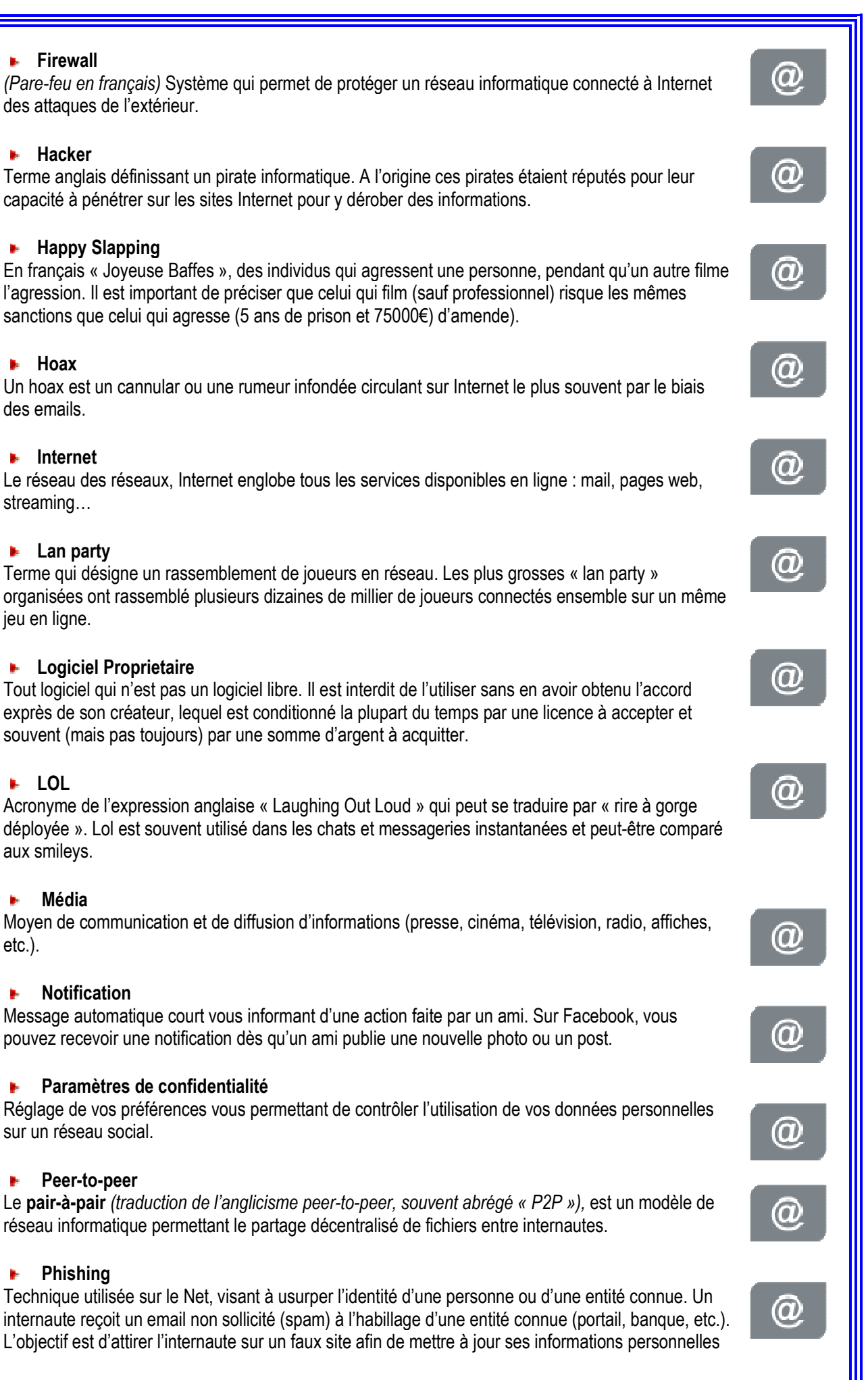

Bibliothèque Départementale de prêt de la Dordogne Service de l'Informatique documentaire et des T.I.C. Animateurs - Formateurs : Olivier Dutard - Christelle Lozach Tél: 05 53 53 65 56 ou 05 53 53 37 82

- 46 -

etc.).

ь.

b,

.

(carte bancaire, numéro de téléphone...). Ces informations, saisies dans un faux formulaire, sont alors utilisées à mauvais escient.

#### Plug In

Composant logiciel permettant d'ajouter des fonctionnalités supplémentaires à un autre logiciel.

#### Podcasting

Contraction de Ipod et Broadcasting, il désigne un système qui rend disponible en ligne un fichier au format numérique (gratuit ou non). Ce fichier peut-être téléchargé directement sur un ordinateur ou un périphérique (lecteur MP3, Disque Dur etc ...) Cependant ce système est soumis à la legislation en vigueur concernant le droit d'auteur.

#### 🕨 Pop Up

Nouvelle fenêtre de navigateur s'ouvrant automatiquement au-dessus de la fenêtre de navigation actuelle de l'internaute.

#### Portable

Un portable est un mot générique qui désigne un terminal numérique sans fil : ordinateur portable, téléphone portable, baladeur portable...

#### Post

C'est un article, message publié un réseau social ou un blog. Il peut être composé de texte, de photos, de liens externes, ou de tout autre élément que l'on peut inclure dans une page Web. Les internautes peuvent parfois saisir un commentaire sur le post grâce à un lien présent sous celui-ci.

#### Pourriel

Synonyme de spam et junk mail- Terme infomatique résultant de la fusion de « courriel » et « poubelle », représentant les courriels-poubelle, des e-mails indésirables.

#### Profil

C'est la représentation de l'identité de quelqu'un en ligne. Sur Facebook, c'est l'ensemble de pages créées par un individu à titre personnel lorsqu'il crée un compte.

#### Smiley

Code utilisé entre correspondants, représentant un petit visage créé à laide de caractère de ponctuation exprimant l'humeur de l'émetteur d'un message.

#### Spam

Mot d'origine anglaise, désigne l'envoie de courrier électronique, sans autorisation des destinataires, à des fins publicitaires ou malhonnêtes.

#### Streaming

Permet la lecture d'une vidéo ou d'un son au fur et à mesure de son arrivée sur l'ordinateur. Il permet ainsi de profiter immédiatement des fichiers multimédia disponibles sur Internet, sans avoir à les télécharger.

#### Tweet

C'est un message posté sur Twitter. Ce message comporte maximum 140 caractères.

#### Twetter

Désigne l'action d'envoyer un message (un tweet) sur le réseau Twitter.

#### VOD

Video On Demand, Vidéo à la demande-Terme regroupant un large ensemble de permettant à des individus de choisir des vidéos d'un

 $(\mathbf{0})$ (D)  $\mathbf{O}$  $\mathbf{O}$ (D) (D)  $(\mathbf{0})$ 

- 47 -

a

 $\mathbf{O}$ 

serveur central, pour les visualiser sur un écran de télévision ou d'ordinateur.

#### Widget

Structure utilisée dans une interface graphique intuitive. Contraction de « Windows Gadget », le Widget est un module interactif téléchargeable qui s'intègre sur le poste utilisateur.

Petite application tournant en tâche de fond, spécialisée pour une tâche et permettant d'accéder rapidement à des informations (flux RSS, webcam, météo) ou des fonctions utilisées fréquemment (calendrier, calculatrice, mail).

#### Wikipédia

Contraction du Tahitien WikiWiki (rapide) et d'encyclopédie. C'est une encyclopédie virtuelle libre et collaborative (chacun peut ajouter, supprimer ou modifier des informations).

**Bibliothèque Départementale de prêt de la Dordogne** Service de l'Informatique documentaire et des T.I.C. Animateurs – Formateurs : *Olivier Dutard – Christelle Lozach* Tél : 05 53 53 65 56 ou 05 53 53 37 82 @

@